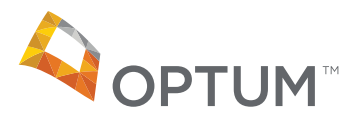

## Optum Complex Medical Conditions Operations Guide

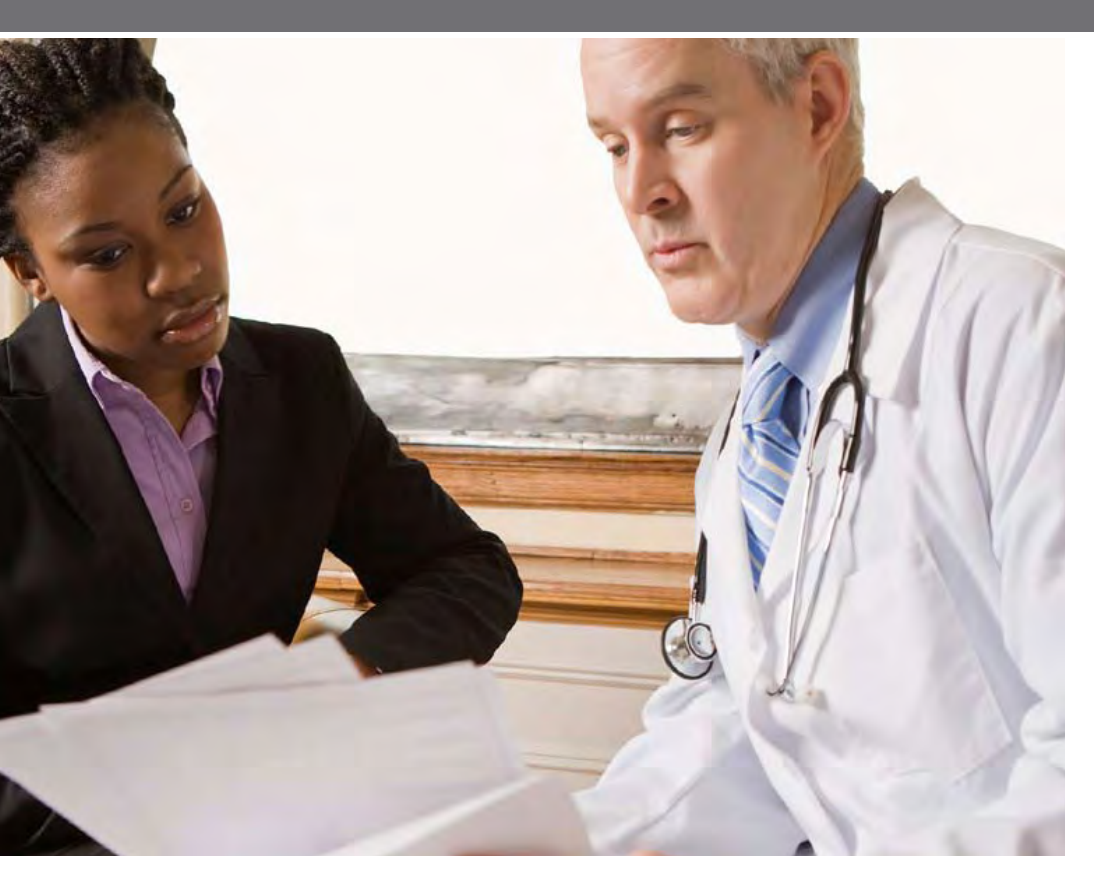

**Transplant Resource Services** 

| Operations Guide overview                                                       | 4 |
|---------------------------------------------------------------------------------|---|
| Health care provider onboarding process                                         | 4 |
| Clinical Sciences Institute Centers of Excellence Network qualification process | 4 |
| Network relations                                                               | 4 |
| Overview of health care provider implementation activities                      | 5 |
| The Optum health care provider RFI                                              | 5 |
| Contract implementation                                                         | 5 |
| Health care provider training                                                   | 5 |
| Health care provider onboarding                                                 | 5 |
| Customer Service contact guide                                                  | 6 |
| Payer client procedures                                                         | 7 |
| UnitedHealthcare® Administrative Guide                                          | 7 |
| Provider participation rules: Transplant Centers of Excellence network          | 8 |
| Provider website                                                                | 0 |
| Notification Form                                                               | 1 |
| Importance of the Notification Form1                                            | 1 |
| NF process 1                                                                    | 1 |
| TRS Notification Form1                                                          | 2 |
| Locating the Payer Case Manager on the NF                                       | 3 |
| Communication with the Payer Case Manager1                                      | 3 |
| When to contact the Payer Case Manager1                                         | 3 |
| Locating the Notification Form                                                  | 4 |
| Active Network Client List                                                      | 5 |
| Active Patient List                                                             | 5 |
| Clinical Date Management                                                        | 6 |
| Donor information1                                                              | 6 |
| Phase 5 determination1                                                          | 6 |
| Active Patient List – Patient Detail 1                                          | 7 |
| Patient Detail Page 1                                                           | 7 |
| Claims submissions                                                              | 8 |
| Where to submit claims                                                          | 8 |
| Emergency claims submission1                                                    | 8 |
| How to submit claims                                                            | 8 |
| Timely filing                                                                   | 8 |

| What happens to o   | claims upon submission to Optum?              |    |
|---------------------|-----------------------------------------------|----|
| Claims inta         | ake and pricing process flow                  |    |
| Priced clair        | ns payment process                            |    |
| Claims              |                                               | 20 |
| Claims that are cl  | osed or sent back to the health care provider | 21 |
| Patient reje        | ected claims list                             |    |
| Missing cla         | aims                                          |    |
| Patient list and pa | atent claims list                             | 23 |
| Checking            | priced claims                                 |    |
| Manage cl           | aims – patient claims detail                  |    |
| Claims pricing and  | d payment process                             | 26 |
| Process ov          | erview and guidelines                         |    |
| Claims for          | other medical services                        |    |
| Case closure and    | reconciliation                                | 27 |
| Closed Ca           | se Report                                     |    |
| Closed Case List    |                                               | 28 |
| Closed Ca           | ses with Phase 5                              |    |
| Reconciliat         | ion                                           |    |
| Claims status pro   | cess                                          | 29 |
| Appendix A: Page    | Examples and Field Descriptions               |    |
| Active Cas          | e List                                        |    |
| Patient De          | tail                                          |    |
| Closed Ca           | se List                                       |    |
| Closed Ca           | ses with Phase 5                              |    |
| Patient List        | t                                             |    |
| Patient Cla         | ims List                                      |    |
| Patient Cla         | im Detail                                     |    |
| All Claims          | Line Item Detail                              |    |
| Health Car          | e Provider Closed/Rejected Claims             |    |
| Patient Clo         | osed/Rejected Claims                          |    |
| Appendix B: Clien   | t Claims Report                               | 47 |
| Appendix C: Glos    | sary of Terms                                 |    |
| Appendix D: Glos    | sary of Acronyms                              | 52 |
|                     |                                               |    |

### Operations Guide overview

Optum<sup>™</sup> provides this guide to its partners to help them better understand our operational processes. We hope that you find it to be a valuable reference tool.

#### Health care provider onboarding process

As contracts are negotiated between your medical center and Optum, information is gathered that facilitates the onboarding process.

Onboarding activities include:

- The Clinical Sciences Institute (CSI) Centers of Excellence network qualification process.
- An initial overview session between your Optum Network Relations Representative and designated representatives from your medical center to learn about your processes and medical center structure.
- A request for information (RFI) to gather important contact and operational information about your programs.

#### Clinical Sciences Institute Centers of Excellence Network qualification process

The Optum Clinical Sciences Institute conducts an initial qualification process for all new transplant facilities and programs. This process determines if your medical center qualifies to be included in the Optum Transplant Centers of Excellence (COE) network.

Additionally, Optum requires all COE-participating programs complete a survey on an annual basis. This process helps ensure that our customers have access to only those programs that demonstrate continued clinical excellence in their field.

Critical health care provider information is captured from both the annual surveys and the RFI processes as a way to provide accurate and current information to our payer customers and patients about your programs. It is important that you complete all information requests in a timely manner to help ensure payers receive the most current information.

#### **Network relations**

The Network Relations Team is your main operational contact for all Optum Transplant Centers of Excellence and Transplant Access Program medical centers. Your medical center will be assigned a Network Relations Representative during the implementation process. The responsibilities of the Network Relations Team include:

- 1. Health care provider training and onboarding
- 2. Contract interpretation
- 3. Operational issues
- 4. Escalated claims pricing and payment issues

#### Overview of health care provider implementation activities

Upon notification of a new health care provider agreement, a Network Relations Representative will be assigned to your medical center. This person will call your operations contact to begin the contract implementation process. This call will occur approximately 30–45 days prior to execution of the agreement.

In general, this call will consist of the following:

- An overview of the Optum Transplant Centers of Excellence network
- A collection of basic information about your medical center
- Scheduling of training sessions with your clinical and billing staff
- An outline of subsequent steps in the implementation process

#### The Optum health care provider RFI

Therequestforinformation(RFI)enablesOptumtogatherdetailed,program-specific operational information. Your Network Relations Representative will forward an RFI to your medical center following the overview call.

Timely completion of the RFI is imperative to ensure that we can effectively enter your programs into the Optum systems and market your medical center to our payer customers and patients. If your RFI is late or we do not receive it, it may impact patient referral as well as claims processing and payment.

When your medical center experiences updates to pertinent information, including contacts, addresses, telephone numbers or websites, it is critical that you notify Optum so that information stays current on all Optum systems (websites, claims payment, marketing materials, etc.).

#### **Contract implementation**

Upon signature, Optum enters the terms and provisions of your contract into our systems. Typically, this process is completed without additional input from your medical center, based on timely submission of the RFI. If you have not sent us your RFI, the assigned Network Relations Representative will contact you to obtain the information needed to add your contract to the Optum systems.

#### Health care provider training

Concurrent with the execution of a new agreement, training is scheduled with clinical and billing staff at your medical center. All processes and tools provided by Optum and referenced in this guide are discussed during these training sessions.

#### Health care provider onboarding

Following the execution of a new agreement or amendment, the Network Relations Representative works with the main operations contact at your medical center to help ensure that all aspects of the relationship with Optum are functioning smoothly. The onboarding phase of the implementation process ends when operations are establishedtothemutualsatisfactionofallparties(operationalcontactatyourmedical center,OptumNetworkRelationsRepresentativeandNetworkRelationsSupervisor). Once the onboarding period has ended, service responsibilities between your medical center and Optum resides with the Customer Service and Network Relations Teams.

#### **Customer Service contact guide**

If your medical center has questions about working with Optum, please refer to the contact information in the table below.

#### 877-801-3507

#### cmc.customer.service@optum.com

Your inquiry will be directed to the appropriate area for resolution.

| Topic/Issue                                                                                                    | Relevant resource            | Contact information                                                                                         |
|----------------------------------------------------------------------------------------------------|------------------------------|----------------------------------------------------------------------------------------------------|
| Questions about information on a<br>Notification Form (NF) or to obtain a<br>copy of an NF                                    | Network Relations            | 877-801-3507<br>cmc.customer.service@optum.com                                                              |
| We have not yet received an NF for a patient who is currently being seen at our medical center                                | Customer Service             | 877-801-3507<br>cmc.customer.service@optum.com                                                              |
| Clinical date management/entry                                                                                                | Provider website             | www.myoptumhealthcomplexmedical.com/provider ><br>Manage Patients                                           |
| What is the status of a claim submitted by my organization?                                                                   | Provider website             | www.myoptumhealthcomplexmedical.com/provider ><br>Manage Claims Review Claims Status Inquiry process online |
| Question about how a claim has been priced                                                                                    | Provider website             | www.myoptumhealthcomplexmedical.com/provider ><br>Manage Claims Review Claims Status Inquiry process online |
| Payment status for UnitedHealthcare® patients                                                                                 | Provider website             | www.unitedhealthcareonline.com                                                                              |
| How was a transplant case reconciled?                                                                                         | Provider website             | www.myoptumhealthcomplexmedical.com/provider ><br>Manage Claims                                             |
| Questions concerning closed cases                                                                                             | Provider website             | www.myoptumhealthcomplexmedical.com/provider ><br>Manage Patients or Manage Claims                          |
| Questions concerning cases accessing<br>Phase 5                                                                               | Provider website             | www.myoptumhealthcomplexmedical.com/provider ><br>Manage Patients                                           |
| Questions about patient eligibility,<br>inpatient preadmission or patient<br>benefit information                              | Payer Case Manager           | See case manager contact information on NF                                                                  |
| Administrative issues on a transplant<br>case requiring special coordination<br>between the health care provider and<br>Optum | Network Relations            | 877-801-3507<br>cmc.customer.service@optum.com                                                              |
| Contract interpretation                                                                                                    | Network Relations            | 877-801-3507<br>cmc.customer.service@optum.com                                                              |
| Contract negotiation                                                                                                    | Network<br>Development       | Ask for your designated OptumHealth Contracting<br>Representative                                           |
| Request for training                                                                                                    | Network Relations            | 877-801-3507<br>cmc.customer.service@optum.com                                                              |
| Questions about EDI claims submission                                                                                         | EDI Manager                  | 877-801-3507<br>cmc.customer.service@optum.com                                                              |
| Questions on the annual survey or the<br>Clinical Sciences Institute qualifying<br>process                                    | Client Sciences<br>Institute | 877-801-3507<br>cmc.customer.service@optum.com                                                              |

## Payer client procedures

As described in your Optum Agreement, Optum payer clients may have procedures that providers must follow, such as prior authorization and eligibility verification. Please contact the member's primary payer to obtain such procedures, or you may refer to any existing procedure documentation that your organization has from the member's primary payer. For example, your organization may have the UnitedHealthcare Provider Administrative Guide that it follows for UnitedHealthcare membership.

#### UnitedHealthcare® Administrative Guide

An example of the UnitedHealthcare Administrative Guide is below. Please review this guide for specific procedures regarding Optum patients. Additional information about UnitedHealthcare is available online at: www.unitedhealthcareonline.com.

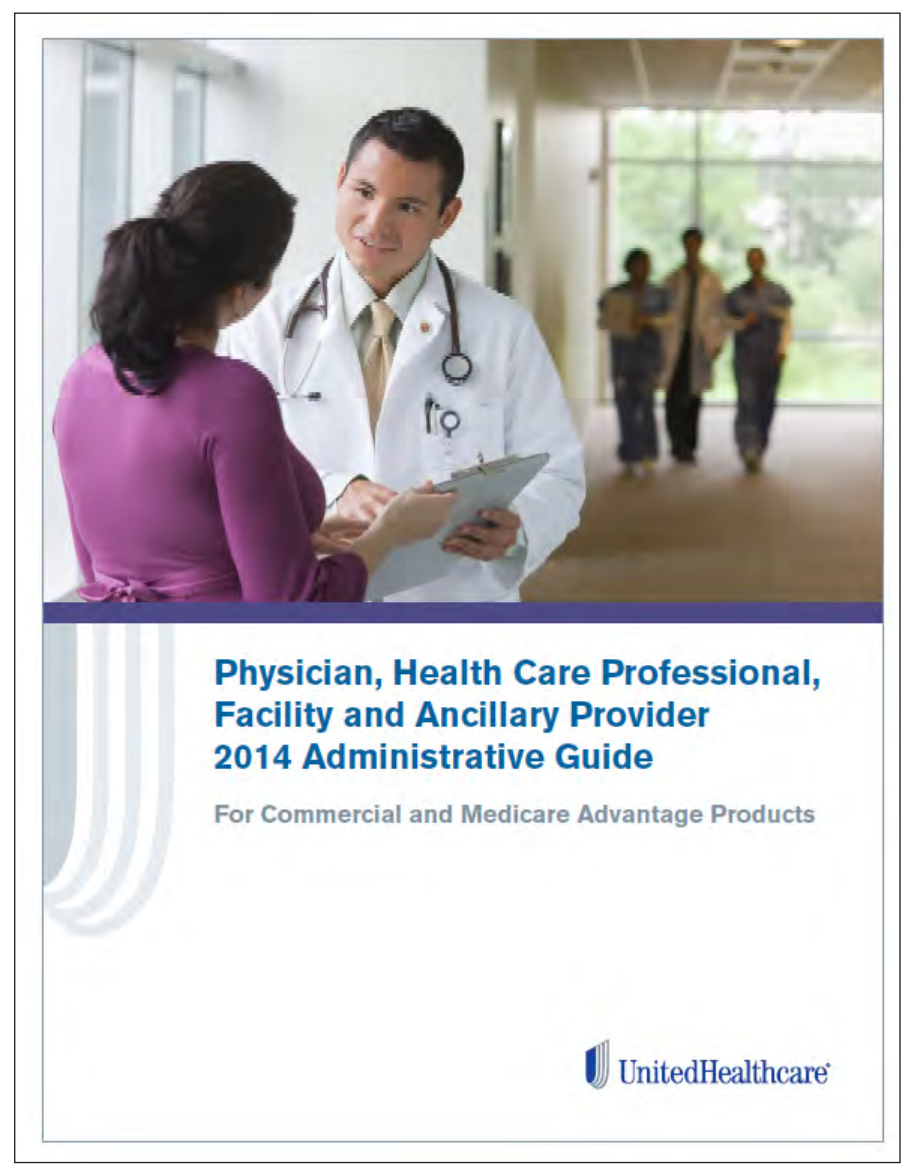

UnitedHealthcare Administrative Guide

# Provider participation rules: Transplant Centers of Excellence network

Health care providers participating in the Optum Transplant Centers of Excellence (COE) network must abide by all provisions below. Failure to adhere to any provision will result in exclusion from the Transplant COE network.

#### Criteria

Optum, in conjunction with a multi-disciplinary panel of specialty physicians, develops its proprietary criteria upon which you are evaluated for inclusion in the Optum Transplant Centers of Excellence network. The evaluation criteria are reviewed and updated periodically in response to emerging clinical data, medical techniques and technologies. The Optum Clinical Sciences Institute (CSI) department performs the provider evaluations on an initial and annual basis. You will be evaluated against the following minimum benchmark criteria:

- Volume of procedures
- Outcomes patient and graft survival rates
- Medicare certification
- Maintenance of minimum malpractice insurance
- Credentialing by United Health Networks
- The Joint Commission Accreditation (unless prohibited by state law)
- Minimum number of physicians, specialty physicians and beds
- Patient education and management
- Clinical research and publications

For additional information on the review process, please refer to the section titled "The Optum Annual Survey Process" on the following page.

#### **Compliance with the Optum Operations Guide**

You must comply with all provisions located in the Optum Operations Guide herein. These may include, but are not limited, to the following topics:

- Eligibility, Coverage, Prior Approval/Authorization Inquiries Optum or Optum client's directions should be followed for verifying a prospective patient's eligibility and level of coverage. You may also be required to request prior approval/authorization on a prospective patient's behalf for services.
- Standards of Practice Guidelines Optum, along with a panel of multidisciplinary/ specialty physicians, may set standards of practice guidelines for transplants and transplant-related treatment of Optum members or Optum client's members.
- Claims The Optum Operations Guide herein contains information for proper claims submission. You need to fill out all applicable forms and fields before Optum will process the claims.
- Utilization Review Optum guidelines should be followed when providing Optum with a utilization review and the appropriate information to allow Optum to perform its own utilization review of a member's inpatient stay.

#### Consultation

Please consult the Optum CSI team at clinical.science@optum.com regarding the Optum Network Qualification process, including any survey and criteria questions you may have.

#### Mutually acceptable rates and terms

You and Optum must agree to mutually acceptable rates and terms in the Transplant Services Agreement for your inclusion in the Optum Transplant Centers of Excellence network. As detailed in the Transplant Services Agreement, you are reimbursed on a fee-for-service basis with no withholds or bonuses.

#### The Optum annual survey process

As a participating provider in the Optum Transplant Centers of Excellence network, CSI will send you a survey to complete annually. Health care providers are given a minimum of 30 days to complete and return the survey. Survey data will be evaluated and compared to proprietary criteria by CSI, medical professionals and other Optum staff. Programs that meet the Optum network criteria will be represented in the Optum Transplant Centers of Excellence network. Programs that do not meet Optum criteria are subject to a change in network status. After review of the survey data, Optum will notify your program regarding the following decisions:

- Continuation as a COE
- Increase in network status
- Decrease in network status
- Removal from the Optum Transplant COE network

#### **Appeal process**

Your program may appeal a decision by Optum to change your program's network status under certain circumstances. Optum will send you a letter notifying you of your program's removal from the Optum Transplant Centers of Excellence network. The letter will include the reason for the change in network status and will let you know the appeal rights that apply to the decision. Please note that not all adverse decisions are subject to appeal. It is important that you follow the process outlined in the letter.

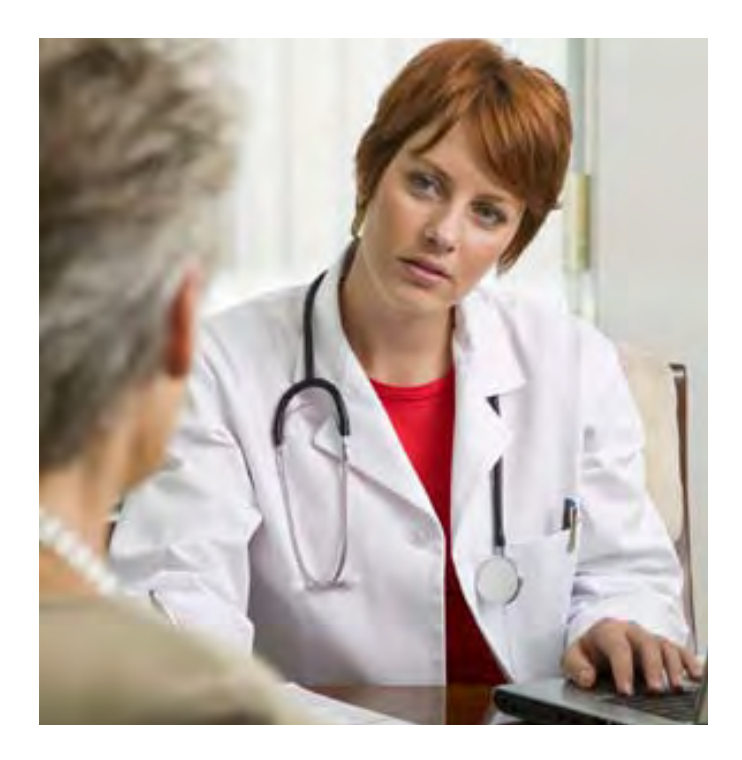

## Provider website

Optum has developed a secure website to specifically address the needs of our contracted facilities. The website provides access to important information about your active and closed cases, clinical dates and claims information. The website address is: www.myoptumhealthcomplexmedical.com/provider.

#### How to request access

Staff members at your medical center can request access to the site by clicking on the link entitled "Request Access" on the home page www.myoptumhealthcomplexmedical.com/provider. Users are required to complete an online form requesting demographic and role-based information before access is granted to the site. Optum grants access to affiliated providers upon agreements from the medical center managed care contact approval. A detailed explanation of processes and procedures for each area of the site is provided in Appendix A of this document.

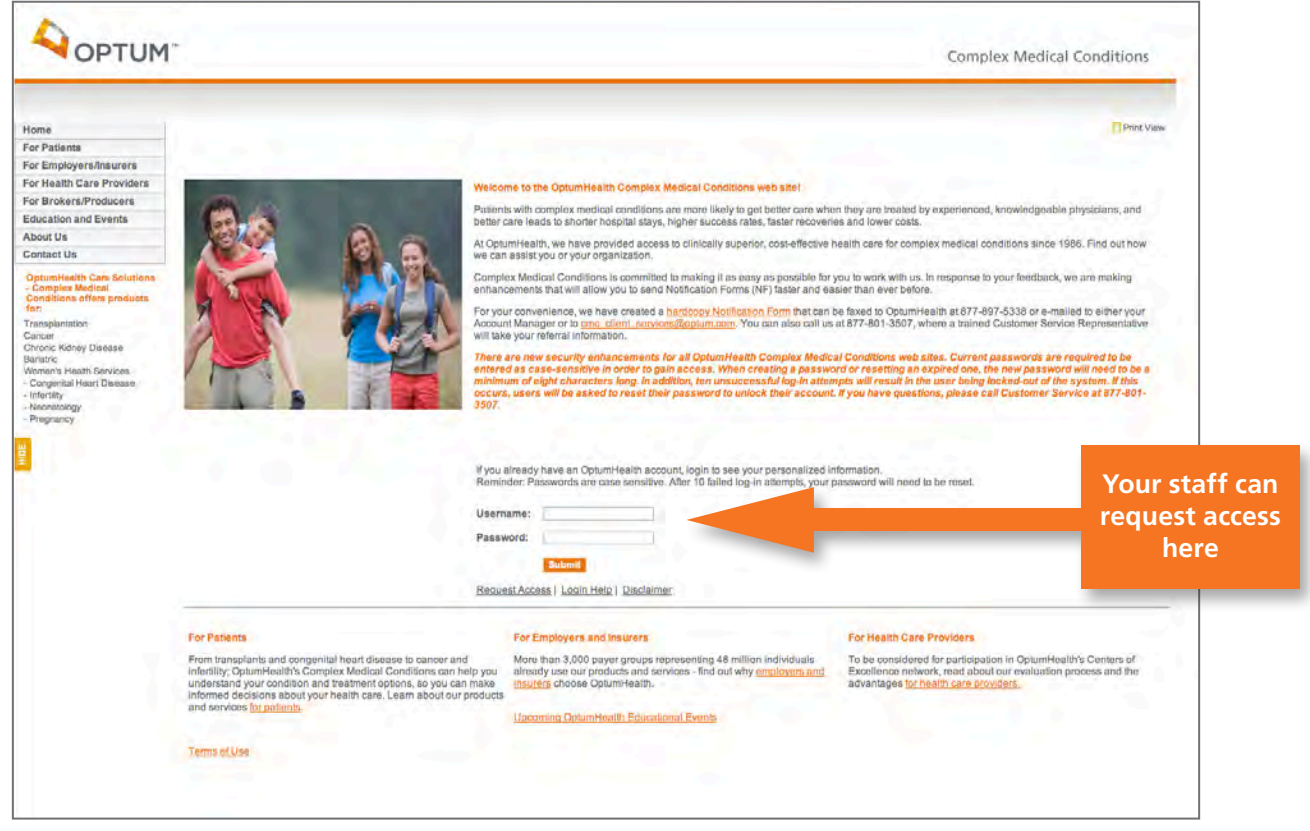

www.myoptumhealthcomplexmedical.com/provider - Login Page

## Notification Form

#### Importance of the Notification Form

Optum patient referrals are communicated to our contracted transplant centers via the Notification Form (NF). The NF should be received prior to the patient's first visit to your medical center and is used to provide your staff with key information about a patient who has been referred for transplant evaluation.

We suggest that distribution of this information occur as indicated below:

- Clinical staff should be given the contact name and telephone number of the payer case manager. This information is used to obtain authorization for care and to provide updates on member status.
- Billing and administrative staff are notified by the NF that claims are to be sent directly to Optum.
- Your facility is responsible for forwarding the NF sent to any affiliated entities or contacting your affiliates to provide the Optum case effective date and Optum billing address.

Additionally, we recommend that your administrative system be flagged so that the member is identified as an Optum member. This will help ensure that transplant-related claims are submitted to Optum.

**Reminder:** It is your organization's responsibility to verify member benefits at the beginning of the case.

#### **NF process**

The NF is completed by an Optum clinical manager, or by an Optum client, and sent to Optum. A member record is created within our systems based on the information provided on the NF. The NF is then forwarded to designated contacts at your medical center. (This contact information is collected within the health care provider RFI.)

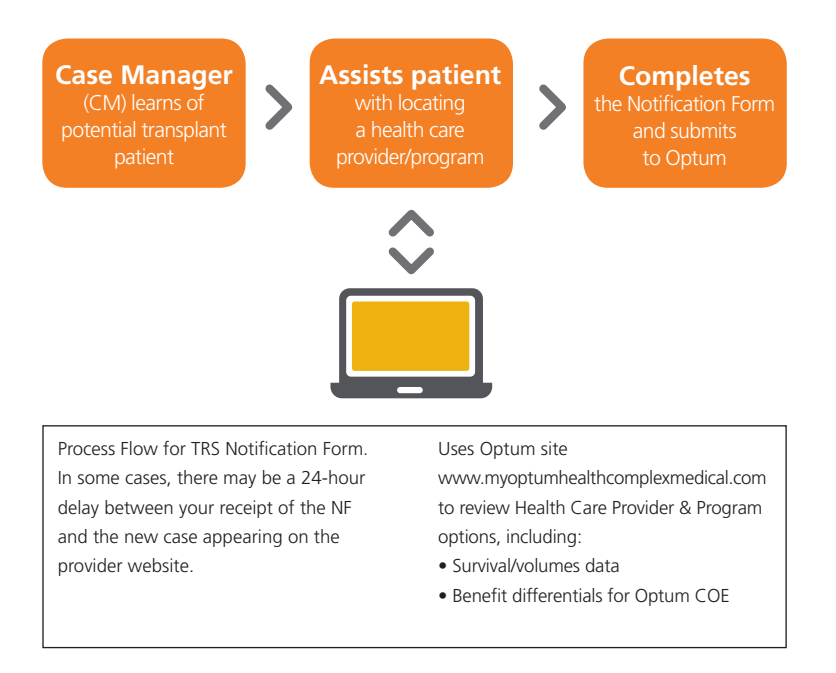

#### **TRS Notification Form**

|                                                                                                    | All hospital and physician billing should be forwarded to:<br>Optum<br>PO Box 30758<br>Sait Lake City, UT 94130<br>Or use Electronic Payer ID 41194                                                                                                    |
|----------------------------------------------------------------------------------------------------|----------------------------------------------------------------------------------------------------|
| TRANSPLANT RESC                                                                                                    | OURCE SERVICES NOTIFICATION FORM                                                                                                    |
| Date:                                                                                                    |                                                                                                    |
| Client Name:                                                                                                    | *Phase V:                                                                                                    |
| Medical Center:                                                                                                    | COB:                                                                                                    |
| Contracted Program                                                                                                    |                                                                                                    |
| Case Manager:                                                                                                    |                                                                                                    |
| Address:                                                                                                    |                                                                                                    |
| 2.2                                                                                                    | Primary Phone:                                                                                                    |
| Primary Fax:                                                                                                    | rinna y rione.                                                                                                    |
| Case Effective Date:                                                                                                    | Please submit all claims to Optum as of this date                                                                                                    |
| NOTE: If the Case Effective Date ent<br>insurance until the actual eva<br>of an actual case effective da<br>* Phase V is subject to chang                                                                                                    | ered above indicates a date of 00/00/2000, all claims should be sent directly to the patient's<br>usation date is known. The Optum contracted medical center is responsible for submission<br>te using the Active Patient Report on the website.<br>In prior to the end of the transplant period. If a change occurs the provider will be notified.                                                                                                    |
| PATIENT INFORMATION                                                                                                    |                                                                                                    |
| Name:                                                                                                    | Date of Birth:                                                                                                    |
| Member #:                                                                                                    | Phone:                                                                                                    |
| Medicare #:                                                                                                    | State Medicaid ID:                                                                                                    |
| Address:                                                                                                    |                                                                                                    |
| Patient Coverage Effective Date:                                                                                                    | Capitated Member.                                                                                                    |
| Patient Eligibility/Benefits Phone:                                                                                                    | Primary Medical Group:                                                                                                    |
|                                                                                                    | the risk for non-transplant related services for this patient. Providers should obtain<br>v for these services                                                                                                    |
| " The Primary Medical Group Indicated has<br>authorization and submit claims to this entity                                                                                                    |                                                                                                    |
| <sup>1</sup> The Primary Medical Group Indicated has<br>authorization and submit claims to this entry<br>Please remember:<br>Upon receipt of the Notification Form, and I<br>Payer to verify Member's eligibility for heat<br>apare to verify Memberse eligibility for heat<br>continued eligibility for heat services. Opt<br>for services, or interpretation of benefit con                                                                                                    | before providing non-emergency health services to a member, Medicai Center will contact,<br>In services under a benefit plan. Medicai Center is responsible for verifying Member's<br>um is not responsible for determining Member eligibility for health services, authorization<br>tracts.                                                                                                    |
| <sup>1</sup> The Primary Medical Group Indicated has<br>authorization and submit claims to this entry<br>Please remember:<br>Upon receipt of the Notification Form, and i<br>Payer to verify Member's eligibility for heat<br>continued eligibility for heath services. Opt<br>for services, or interpretation of benefit con<br>Medical Center is responsible for providing<br>shows the Member meets the Medical Cen-<br>Client Case Manager is responsible for not<br>left.                                                                                                    | before providing non-emergency health services to a member, Medical Center will contact,<br>in services under a benefit plan. Medical Center is responsible for verifying Member's<br>tracts.<br>client, upon the Member's acceptance of listing with UNCS, with documentation that<br>ter's transplant selection ortherta.                                                                                                    |
| The Primary Medical Group Indicated has<br>utiliorization and submit claims to this entity<br>Please remember:<br>Upon receipt of the Notification Form, and<br>Payer to verify Member's eligibility for heat<br>continued eligibility for heath services. Opt<br>for services, or interpretation of benefit con<br>Medical Center is responsible for providing<br>shows the Member meets the Medical Cen<br>Client Case Manager is responsible for not<br>manager, primary physician and/or referrin<br>The heath beneficiency dependence for the former.                                                                                                    | before providing non-emergency health services to a member, Medical Center will contact,<br>th services under a benefit plan. Medical Center is responsible for verifying Member's<br>turn is not responsible for determining Member eligibility for health services, authorization<br>tracts.<br>client, upon the Member's acceptance of listing with UNOS, with documentation that<br>ter's transplant selection offenta.<br>Hying Medical Center of their request that clinical correspondence be copied to the case<br>g physician. Client Case Manager is responsible for coordination of patient care.                                                                                                    |
| The Primary Medical Group Indicated has<br>authorization and submit claims to this entry<br>Please remember:<br>Upon receipt of the Notification Form, and I<br>Payer to verify Member's eligibility for head<br>aparet to verify Member's eligibility for head<br>continued eligibility for head in services. Opt<br>for services, or interpretation of benefit con<br>Medical Center Is responsible for providing<br>shows the Member meets the Medical Cen<br>Client Case Manager Is responsible for not<br>manager, primary physician and/or referition.<br>The health services described on this Notifi<br>Medical Center as named above. Client, th<br>agreement. | before providing non-emergency health services to a member, Medicai Center will contact,<br>th services under a benefit plan. Medicai Center is responsible for verifying Members<br>turn is not responsible for determining Member eligibility for health services, authortzation<br>tracts.<br>client, upon the Member's acceptance of listing with UNOS, with documentation that<br>ter's transplant selection offierta.<br>hying Medicai Center of their request that clinical correspondence be copied to the case<br>grivpisidan. Client Case Manager Is responsible for coordination of patient care.<br>Ication Form fail within the terms of the participation agreement between Optum and<br>rough its agreement with Optum has access to the rake described in that participation |

#### Locating the Payer Case Manager on the NF

Payer Case Manager contact information is provided on the Transplant Notification Form sent to the health care provider for each patient. This information is located in the upper-third of the form.

#### Communication with the Payer Case Manager

Payer Case Managers have a variety of critical responsibilities that vary from payer to payer. Normally, they are the contact point for information about benefit eligibility, eligible services, preauthorization of services and discharge planning. It is important to keep in mind that the Payer Case Manager is influential in referring patients to transplant centers. Their relationship with the clinical contacts within your transplant program, as well as the ease with which they can obtain the information they need, has an impact on referral decisions. Optum strongly encourages timely communication with Payer Case Managers to help facilitate administration of the transplant patient, including the timely payment of claims.

#### When to contact the Payer Case Manager

Noted below is a table that can be used as a reference guide for communication with Payer Case Managers.

| When?                    | Call whom?                                       | About what?                                                                                                    |
|--------------------------|--------------------------------------------------|----------------------------------------------------------------------------------------------------|
| Initial referral         | Payer Case Manager                               | <ul> <li>Exchange contact information</li> <li>Discuss pre-certification process</li> <li>Identify follow-up plans</li> <li>Scheduled date of surgery or other treatment</li> </ul>                                                                                                    |
|                          | Referring Physicians                             | Scheduled date of surgery or other treatment                                                                                                    |
| Completion of evaluation | Payer Case Manager<br>and Referring<br>Physician | Communicate evaluation outcome, including:<br>• Date of acceptance into program<br>• Date of nonacceptance into program and reason<br>• Discussion of medical review process<br>• Agree upon next follow-up date                                                                                                    |
|                          | Payer Case Manager                               | Send evaluation documentation to case manager                                                                                                    |
| Pre-transplant period    | Payer Case Manager                               | <ul> <li>Communicate any changes in patient's transplant or<br/>medical status that would make them ineligible for<br/>transplant</li> <li>Communicate proposed care of pretransplant needs</li> <li>Complete precertification requirements</li> </ul>                                                                                                    |
| Transplant admission     | Payer Case Manager<br>and Referring<br>Physician | <ul> <li>Date of admission, precertification notification</li> <li>Establish follow-up plan for routine inpatient updates</li> <li>Discuss potential discharge plans/needs throughout<br/>hospitalization. Firm up plans at least two days prior<br/>to discharge: <ul> <li>Home care needs</li> <li>DME needs</li> <li>Medication needs through an agreed-upon pharmacy</li> <li>Follow-up plans</li> <li>Establish ongoing communication plan</li> </ul> </li> </ul> |
| Post-transplant period   | Payer Case Manager<br>and Referring Physician    | <ul> <li>Discuss changes in patient status as needed<br/>(e.g., rejection, relapse, etc.).</li> </ul>                                                                                                    |

Always contact the Payer Case Manager in the case of death or in the event a patient's clinical status causes a change in candidacy. It is also important to keep the referring physician informed throughout the transplant process. Regular communication is the key.

## Locating the Notification Form

Notification Forms are found on www.myoptumhealthcomplexmedical.com/provider under the Manage Patient menu item. Clicking on a patient name will open the NF (Adobe Acrobat Reader required).

NAVIGATION: Manage Patients > Notification Form

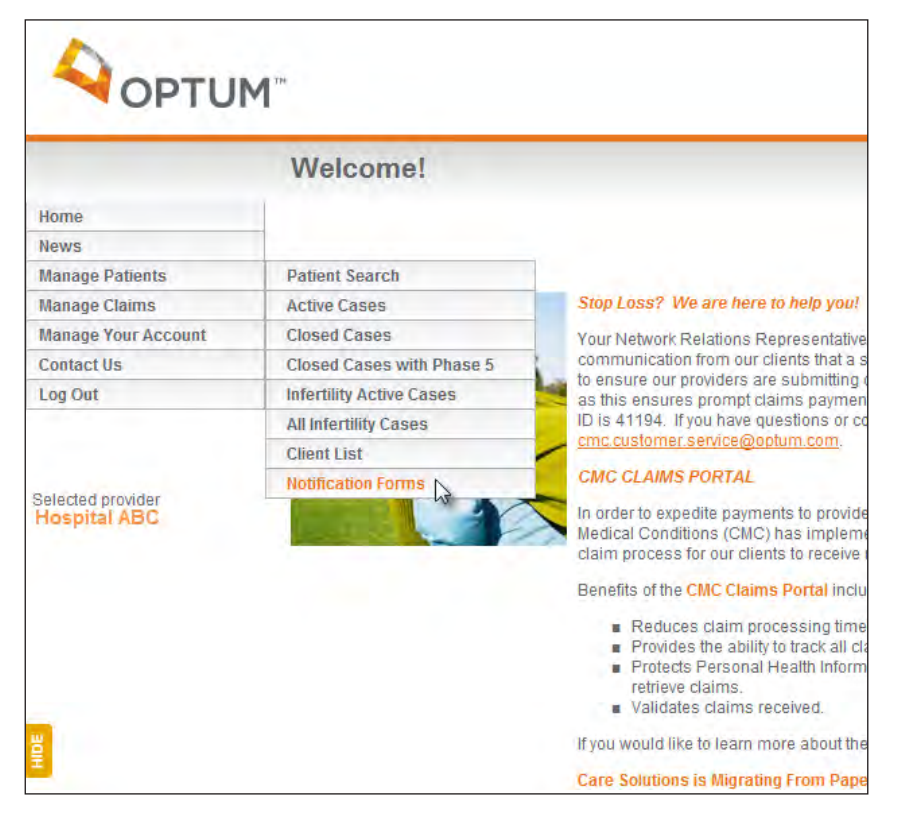

| OPTO                | M                      |                      |                      |                   | Com               | plex Medical Conditions |
|---------------------|------------------------|----------------------|----------------------|-------------------|-------------------|-------------------------|
|                     | Notification F         | orms                 |                      |                   | Welcom            | e Hospital ABC          |
| Home                |                        |                      |                      |                   |                   | <u>о</u> н              |
| News                |                        |                      |                      |                   |                   |                         |
| Manage Patients     | Facility Name: Hospita | al ABC               |                      |                   |                   |                         |
| Manage Claims       |                        |                      |                      |                   |                   |                         |
| Manage Your Account |                        |                      |                      | First             | Prev Next Last 15 | Search Clear            |
| Contact Us          |                        |                      | -                    |                   |                   | Capacity of Ca          |
| Log Out             | Patient Name           | NF Type Program Type | Case Effective Date  | Date Created      | Parent Group Name | Client Name             |
|                     |                        |                      | in the second second | in the set of the | 1. 10. 1. 100     | with a start of the     |

www.myoptumhealthcomplexmedical.com/provider - Notification forms

## Active Network Client List

A current copy of the Active Client List can be easily obtained on the site under the Manage Patient menu item. This list will enable you to identify Optum-contracted payers that can refer patients to your medical center.

NAVIGATION: Manage Patients > Client List

| Clients List                         |                                                                                                    |                                                                                                    | Welcome Hospital ABC                                                                                                    |
|--------------------------------------|----------------------------------------------------------------------------------------------------|----------------------------------------------------------------------------------------------------|----------------------------------------------------------------------------------------------------|
|                                      |                                                                                                    |                                                                                                    | Help   CPrint Ve                                                                                                    |
|                                      |                                                                                                    |                                                                                                    |                                                                                                    |
|                                      |                                                                                                    |                                                                                                    |                                                                                                    |
|                                      |                                                                                                    |                                                                                                    | H4 44 22 15 💌 🔁 🔣                                                                                                    |
| -                                    |                                                                                                    |                                                                                                    | First Prov Next Rows Displayed Expert N                                                                                                    |
| 7,893 results found, displaying 1 to | 15                                                                                                    |                                                                                                    | 📮 Search Clear                                                                                                    |
| -                                    |                                                                                                    |                                                                                                    |                                                                                                    |
| Distributor -                        | Client Name                                                                                                    | 100                                                                                                    | Stata                                                                                                    |
| Ars Read Regimen                     | Habertham Medical Canter                                                                                                    | Descent                                                                                                    | C4                                                                                                    |
| ACS Recent Services                  | Stephens County Hospital                                                                                                    | Topper                                                                                                    | 64                                                                                                    |
| ACS Benefit Services.                | Ken Wason Ford                                                                                                    | Cantón                                                                                                    | NC                                                                                                    |
| ACS Benefit Services                 | Drake Enloymues                                                                                                    | Franklin                                                                                                    | NC                                                                                                    |
| ACS Benefit Services                 | Franklink, ne F                                                                                                    | Winston Salem                                                                                                    | NC.                                                                                                    |
| ACS Benefit Services                 |                                                                                                    | Bristal                                                                                                    | TN                                                                                                    |
| ACS Benefit Services                 | Categownik & Cat                                                                                                    | Basaett                                                                                                    | VA                                                                                                    |
| ACS Benefit Service                  | Sentry covornent Erectors Vic                                                                                                    | Forest                                                                                                    | VA                                                                                                    |
| ACS Beret Services                   | Center                                                                                                    | South Hit                                                                                                    | VA                                                                                                    |
| ACS Belle Manager                    | International Veneer                                                                                                    | South Hill                                                                                                    | VA                                                                                                    |
| AJ UnderWitten                       | Pepsi Cola Botting Co Eugene                                                                                                    | Eugene                                                                                                    | OR                                                                                                    |
| AJDERR                               | City of Elizabethtown                                                                                                    |                                                                                                    |                                                                                                    |
| AJDERR                               | Quelo Clinic                                                                                                    |                                                                                                    |                                                                                                    |
| AJD/ERR                              | Dover Resources Inc dba Norm                                                                                                    |                                                                                                    |                                                                                                    |
|                                      | Clients List<br>7.803 results found, displaying if to<br>Distributor A<br>ACS Brent Bervices<br>ACS Brent Services<br>ACS Brent Services<br>ACS B | Clients List       7,833 meste found, depleying i to 15       Destribution A       ACS Browlin Services       ACS Browlin Services       ACD Services       ACD Services       ACD Services | Z833 mesute found, displaying 3 to 15       Descriptions     Clinical Attanue       ACS Brentl Services     Haberahan Medical Center       ACS Brentl Services     Stephenis County Hispote       ACS Brentl Services     Stephenis County Hispote       ACS Brentl Services     Data Prior Prior       ACS Brentl Services     Data Prior Prior Prior <tr< td=""></tr<> |

### **Active Patient List**

www.myoptumhealthcomplexmedical.com/Provider

All active cases recorded in our system for your medical center are available to you on the site. This online tool enables your medical center to review and record patient information about active cases. You can access the Active Cases List from the Manage Patients menu item. Details on the Active Patient List are available in Appendix A.

NAVIGATION: Manage Patients > Active Cases

|                                   | M             |                  |                 |                |                  |                |               | Comp       | lex Medical C   | onditions        |
|-----------------------------------|---------------|------------------|-----------------|----------------|------------------|----------------|---------------|------------|-----------------|------------------|
|                                   | Active        | Cases            |                 |                |                  |                |               | Welcome    | Nospital ABC    |                  |
| Home                              | 1             |                  |                 |                |                  |                |               |            | .0              | Holp   Print Vi  |
| News                              |               |                  |                 |                |                  |                |               |            |                 |                  |
| Manage Patients                   | Cooline Marm  | at Honorea ADC   |                 |                |                  |                |               |            |                 |                  |
| Manage Claims                     | Fochity Horns | e, nospital Abc. |                 |                |                  |                |               | 144        | 4 ab 1 45       |                  |
| Manage Your Account               |               |                  |                 |                |                  |                |               | First P    | Next Rows Dispa | int Experts      |
| Contact Us                        |               |                  |                 |                |                  |                |               |            | L Sec           | ce Class         |
| Log Out                           |               |                  | 1 1             | -              | 1.1              | -              |               |            | -               | •                |
|                                   | Last          | First            | New<br>Referral | Case Effective | Program<br>Type: | Provider       | Case: Manager | Payer Name | Status          | Change<br>Status |
| Selected provider<br>Hospital ABC | Doe           | John             | Yes             | 12/12/2012     | Kidney           | Dr. Jane Smith | Nurse Bonnie  | ACME       | Active/Listed   | CHANGE           |

## **Clinical Date Management**

The majority of Optum transplant contracts contain multiple pricing methodologies thatchangebasedonthepatient'sphaseofcare(usuallypre-transplant,transplantand post-transplant) Asaresultofthiscontractstructure,itisimperativethatfacilitiesactively manage patient clinical activity through www.myoptumhealthcomplexmedical.com/provider on a daily basis to help ensure timely and accurate pricing of health care provider and physician claims.

These clinical dates must be provided prior to the submission of claims. All submitted claims are priced according to the current clinical date information provided by your medical center. It is important that staff members at your medical center are identified as being responsible for clinical date entry in www. myoptumhealthcomplexmedical.com/provider. This information is requested as part of our onboarding process via the health care provider RFI.

Dates should be maintained on a daily basis and verified for accuracy prior to billing any claims. If Optum receives a claim prior to clinical dates being added on the provider website, we will return the claim requesting that it be resubmitted after applicable updates are completed. The following is an example of the Patient Detail page from the Patient List on www.myoptumhealthcomplexmedical.com/provider. Entry of date information occurs on Individuals Patient Detail pages. You can access the Patient Detail pages from the Manage Patientsmenuitem(ManagePatientsActiveCasesselectyourpatient).Detailsonthe Patient Detail and Patient Note pages are available in Appendix A.

#### **Donor information**

Donor information can be provided on the www.myoptumhealthcomplexmedical.com/provider website on the Active Patient List. Please enter the name, gender and date of birth for any potential donors who are being tested for a case. This information needs to be submitted to Optum prior to billing the donor's claims. You can submit donor information for as many possible donors as needed via the website.

#### **Phase 5 determination**

The Phase 5 decision displays on the Active Patient Detail page in the "Patient information" section of the page. If the client indicated on the Notification Form whether or not the patient will access Phase 5, the field will display a "Yes" or "No". If no information was provided on the NF, this field will not display. This information will also appear on the NF that is available on the provider website.

#### **Active Patient List – Patient Detail**

Patient Detail Page

| OPTUN                             | 1                                                                                         | Complex Medical Conditions |
|-----------------------------------|-------------------------------------------------------------------------------------------|----------------------------|
|                                   | Patient Detail - Doe, John                                                                | Welcome Hospital ABC       |
| Home                              |                                                                                           | 🕗 Help 🕴 📴 Print View      |
| News                              |                                                                                           |                            |
| Manage Patients                   |                                                                                           |                            |
| Manage Claims                     | Patient Information                                                                       |                            |
| Manage Your Account               | Patient Name: Doe, John                                                                   |                            |
| Contact Us                        | Birth Date:                                                                               |                            |
| Log Out                           | Accessing Phase 5:                                                                        |                            |
|                                   | Medical Record #:                                                                         |                            |
|                                   | Medicare Number:                                                                          |                            |
| Selected provider<br>Hospital ABC | State Medicaid ID:                                                                        |                            |
|                                   | Case Manager:                                                                             |                            |
|                                   | Patient List                                                                              |                            |
|                                   | Client Information                                                                        |                            |
|                                   | Paver Name:                                                                               |                            |
|                                   | Client Member #:                                                                          |                            |
|                                   | Client Group #:                                                                           |                            |
|                                   |                                                                                           |                            |
| <u> </u>                          | Donor Name:                                                                               |                            |
|                                   | Gender:                                                                                   |                            |
|                                   | Date of Birth: Add Donor                                                                  |                            |
|                                   | Clinical Information                                                                      |                            |
|                                   | Program Type: Available Program Types +                                                   |                            |
|                                   | Rote, in you do not see the desired program type insted above prease call. 1-677-601-5507 |                            |
|                                   | Status, Evaluation                                                                        |                            |
|                                   | Assertilist Date:                                                                         |                            |
|                                   | Acceptulat Date:                                                                          |                            |
|                                   |                                                                                           |                            |
|                                   | Transplant Date:                                                                          |                            |

www.myoptumhealthcomplexmedical.com/provider – Patient Detail Page

#### **Claims submission**

Claims must be sent to the Optum claims team for pricing. Once priced according to the contract, claims will be forwarded to Optum payers for payment. All claims submitted are priced based on the clinical date information entered on www.myoptumhealthcomplexmedical.com/provider. Therefore, it is important that dates be verified on the Patient Detail page of www.myoptumhealthcomplexmedical.com/provider for accuracy prior to claims submission.

#### Where to submit claims

All claims filed electronically or in an 837 HIPAA Compliant format on both UB04 and CMS1500 claims must be forwarded to Optum as indicated below:

Electronic Claims Payer ID Information Optum Emdeon and ClaimLynx Payer ID #41194

Paper Claims Address Information

Optum PO Box 30758 Salt Lake City, UT 84130

#### **Emergency claims submissions**

In cases of emergency, your medical center can submit claims to Optum using overnight delivery.

Please call our toll-free number (877-801-3507), Prompt 3 to provide us with notification of overnight claims delivery.

LASON – SCS RMO Attention: Optum 4050 South 500 West, Suite 50 Salt Lake City, UT 84123

For Managed Transplant Program (MTP) cases, please refer to the address on the patient Notification Form.

#### How to submit claims

Claims should be filed electronically in an 837 HIPAA Compliant format on standard UB04 and CMS1500 claims forms and completed using industry standard coding.

#### **Timely filing**

Your medical center agreement contains a claim filing deadline. Please consult your agreement for the timely filing deadline for your transplant center. Optum or its payers, at their discretion, may elect to not accept claims that are submitted after the timely filing deadline.

#### What happens to claims upon submission to Optum?

Claims submitted to Optum follow a defined process that allows for timely and accurate pricing prior to submission for payment by our payer customers. Health care provider staff can review the current pricing status of claims submitted on the www.myoptumhealthcomplexmedical.com/provider website.

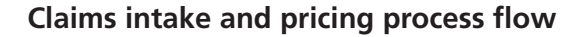

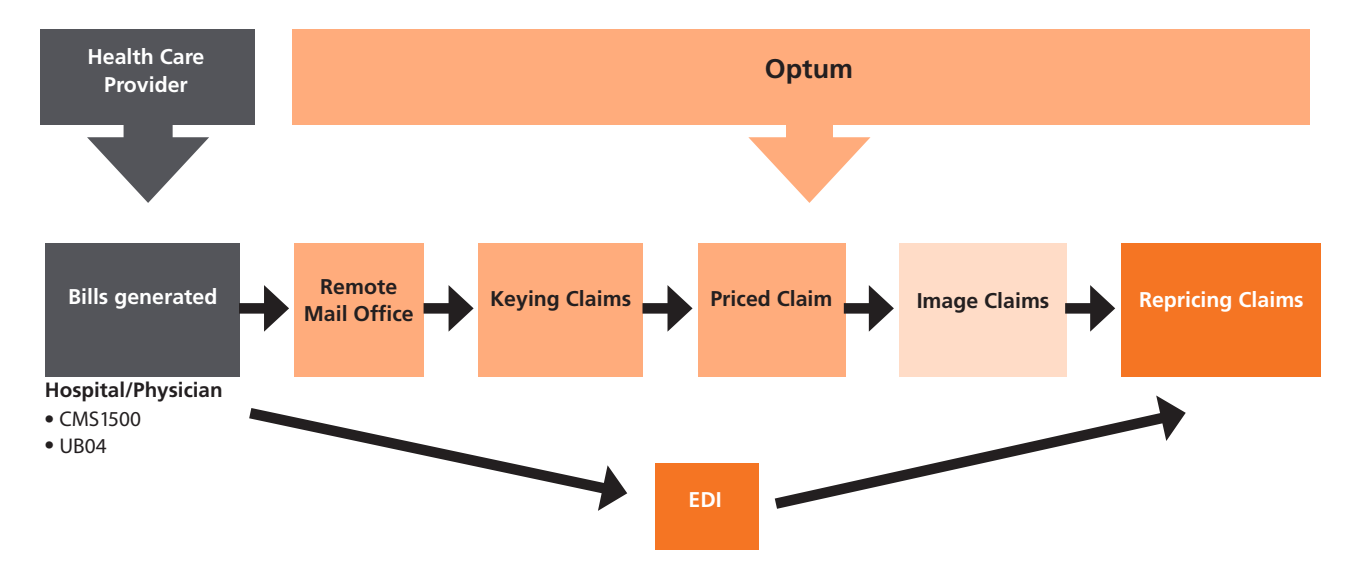

A daily summary of claims submitted electronically to Optum can be viewed on www.myoptumhealthcomplexmedical.com/provider.

See Appendix A for details on the EDI Claims Inventory tool.

#### Priced claims payment process

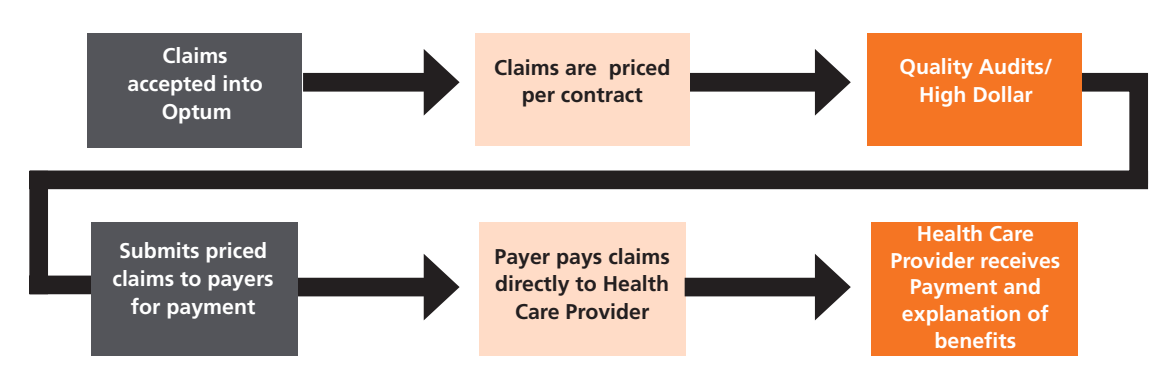

After Optum re-prices the claims, they are sent to clients along with a report explaining the claims.

See Appendix A for an example of a Client Claims Report.

#### Claims

The EDI Claims Inventory Summary tool on www.myoptumhealthcomplexmedical.com/provider shows all electronic claims received by Optum. This tool allows you to view the processing status for electronically submitted claims by date for each affiliated health care provider. The EDI Claims Inventory is located under the Manage Claims menu item.

Details on the Claims Inventory Summary pages are available in Appendix A.

| NAVIGATION: Manage | Claims > EDI | Claims Inventory | y |
|--------------------|--------------|------------------|---|
|--------------------|--------------|------------------|---|

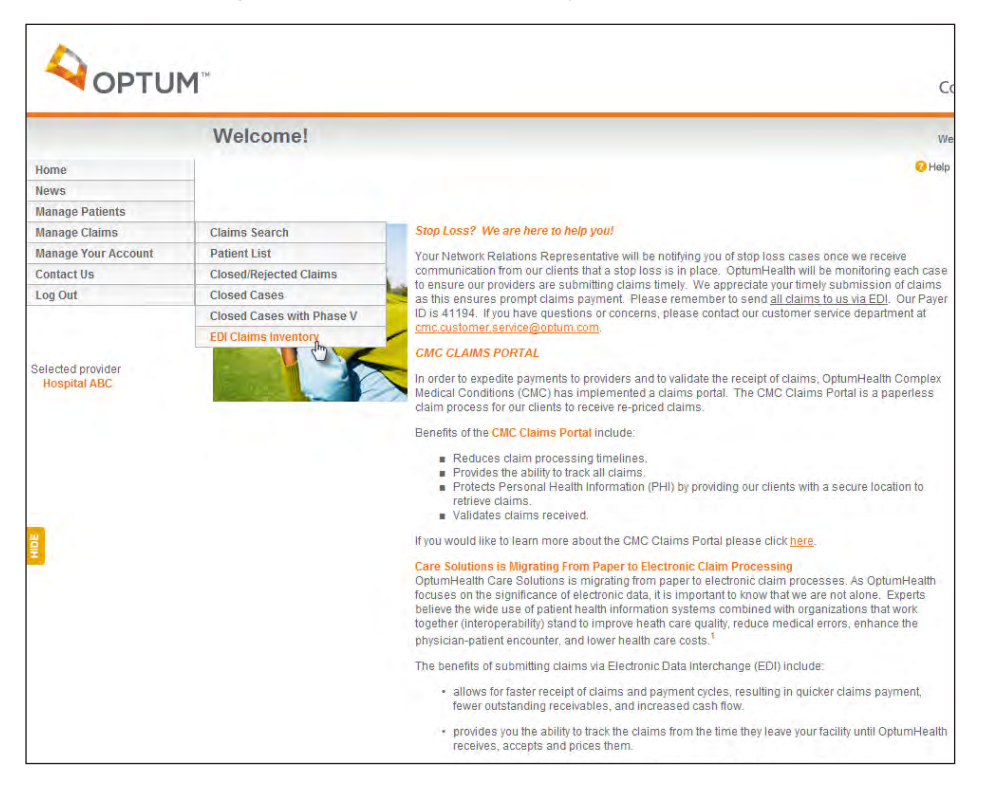

# Claims that are closed or sent back to the health care provider

Occasionally Optum will close claims submitted by health care providers. Reasons for claims closure include:

- Duplicate claims
- Missing or invalid data
- Claims dates of service that do not fall into the eligibility period for the patient

A list of closed or rejected claims is available on the site by clicking on the Manage Claims menu item.

Examples of the rejected claims listed, viewed by medical center or patient, are provided below. Details on the Rejected Claims Lists are available in Appendix A.

Please Note: Optum does not return duplicate claims to the health care provider.

NAVIGATION: Manage Claims > Closed/Rejected Claims

|                     | Closed/R                                                                      | ejected (                                     | laims                                       |                                                                            |                                                      |                                                              |                                                                       |                                                                 |                                                     | Welcome Hosp                                                                                                   | ital ABC                                                                     |            |
|---------------------|-------------------------------------------------------------------------------|-----------------------------------------------|---------------------------------------------|----------------------------------------------------------------------------|------------------------------------------------------|--------------------------------------------------------------|-----------------------------------------------------------------------|-----------------------------------------------------------------|-----------------------------------------------------|----------------------------------------------------------------------------------------------------|------------------------------------------------------------------------------|------------|
| Home                |                                                                               |                                               |                                             |                                                                            |                                                      |                                                              |                                                                       |                                                                 |                                                     |                                                                                                    | 🕜 Help                                                                       | Print Vie  |
| News                |                                                                               |                                               |                                             |                                                                            |                                                      |                                                              |                                                                       |                                                                 |                                                     |                                                                                                    |                                                                              |            |
| Manage Patients     | Facility Hamos H                                                              | appitol ADC                                   |                                             |                                                                            |                                                      |                                                              |                                                                       |                                                                 |                                                     |                                                                                                    |                                                                              |            |
| Manage Claims       | raciuty name. n                                                               | Ospital ADC                                   |                                             |                                                                            |                                                      |                                                              |                                                                       |                                                                 |                                                     |                                                                                                    |                                                                              |            |
| Manage Your Account | Recent 365 days                                                               | activity shown.                               |                                             |                                                                            |                                                      |                                                              |                                                                       |                                                                 |                                                     |                                                                                                    |                                                                              |            |
| Contact Us          |                                                                               |                                               |                                             |                                                                            |                                                      |                                                              |                                                                       |                                                                 |                                                     |                                                                                                    |                                                                              |            |
| Log Out             | Click to Show R                                                               | Recent 60 Days                                |                                             |                                                                            |                                                      |                                                              |                                                                       |                                                                 |                                                     |                                                                                                    |                                                                              |            |
| Selected provider   | 5 results found, di                                                           | splaying 1 to 5                               |                                             |                                                                            |                                                      |                                                              |                                                                       |                                                                 |                                                     | Prist Play Matt Las                                                                                            | Rows Displayed                                                               | Clear      |
| nospital Abc        |                                                                               | 1                                             | 1                                           | 1                                                                          | 1 1                                                  |                                                              | -                                                                     | 1                                                               | 1 1-                                                | 1                                                                                                    | 1                                                                            | 1          |
| nospiai Abc         | Patient Account                                                               | It First Name                                 | Last Name                                   | Date of                                                                    | Claim                                                | Provider                                                     | Received Date                                                         | Claim                                                           | Claim                                               | Optum Claim ID                                                                                                 | Close/Reject                                                                 | Descriptio |
| hospilar Ade        | Patient Accoun<br>Number<br>123456789                                         | It First Name<br>John                         | Last Name<br>Doe                            | Date of<br>Service<br>05/08/2012                                           | Claim<br>Type<br>Physician                           | Provider<br>Dr. Smith                                        | Received Date                                                         | Claim<br>Amount<br>\$110.00                                     | Claim<br>Format<br>Paper                            | Opturn Claim ID<br>1234567890000                                                                               | Close/Reject<br>Date<br>11/29/2012                                           | Descriptio |
|                     | Patient Accoun<br>Number<br>123456789<br>123456789                            | It. First Name<br>John<br>David               | Last Name<br>Doe<br>Davis                   | Date of<br>Service<br>05/08/2012<br>01/24/2012                             | Claim<br>Type<br>Physician<br>Physician              | Provider<br>Dr. Smith<br>Dr. Smith                           | Received Date<br>11/16/2012<br>11/29/2012                             | Claim<br>Amount<br>\$110.00<br>\$155.00                         | Claim<br>Format<br>Paper<br>Paper                   | Optum Claim ID<br>1234567890000<br>1234567890000                                                               | Close/Reject<br>Date<br>11/29/2012<br>12/12/2012                             | Descriptio |
|                     | Patient Accoun<br>Number<br>123456789<br>123456789                            | I First Name<br>John<br>David<br>Levi         | Last Name<br>Doe<br>Davis<br>Lewis          | Date of<br>Service<br>05/08/2012<br>01/24/2012<br>05/08/2012               | Claim<br>Type<br>Physician<br>Physician<br>Physician | Provider<br>Dr. Smith<br>Dr. Smith<br>Dr. Smith              | Received Date<br>11/16/2012<br>11/29/2012<br>12/20/2012               | Claim<br>Amount<br>\$110.00<br>\$155.00<br>\$350.00             | Claim<br>Format<br>Paper<br>Paper<br>Paper          | Optum Claim ID<br>1234567890000<br>1234567890000<br>1234567890000                                              | Close/Reject<br>Date<br>11/29/2012<br>12/12/2012<br>12/31/2012               | Descriptio |
|                     | Patient Account<br>Number<br>123456789<br>123456789<br>123456789<br>123456789 | t First Name<br>John<br>David<br>Levi<br>Levi | Last Name<br>Doe<br>Davis<br>Lewis<br>Lewis | Date of<br>Service<br>05/08/2012<br>01/24/2012<br>05/08/2012<br>05/08/2012 | Claim<br>Type<br>Physician<br>Physician<br>Physician | Provider<br>Dr. Smith<br>Dr. Smith<br>Dr. Smith<br>Dr. Smith | Received Date<br>11/16/2012<br>11/25/2012<br>12/20/2012<br>12/28/2012 | Claim<br>Amount<br>\$110.00<br>\$155.00<br>\$350.00<br>\$350.00 | Claim<br>Format<br>Paper<br>Paper<br>Paper<br>Paper | Optum Claim ID           1234567890000           1234567890000           1234567890000           1234567890000 | Close/Reject<br>Date<br>11/29/2012<br>12/12/2012<br>12/31/2012<br>01/07/2013 | Descriptio |

#### Patient rejected claims list

You can also view rejected claims by patient, by clicking on the View Rejected Claims for this Patient button located at the bottom of the Patient Claims List page. These lists are accessed through Manage Claims menu item (Manage Claims > Patient List > select your patient > View Rejected Claims for This Patient). NAVIGATION: Manage Claims > Closed/Rejected Claims

| OPTU                              | M                                                                                                    |                                       |                                                                                                |                                     |                                      |                                      |                                           |                                      | Comp         | lex Medical                                      | Conditions                                                            |
|-----------------------------------|----------------------------------------------------------------------------------------------------|---------------------------------------|------------------------------------------------------------------------------------------------|-------------------------------------|--------------------------------------|--------------------------------------|-------------------------------------------|--------------------------------------|--------------|--------------------------------------------------|-----------------------------------------------------------------------|
|                                   | OptumHea                                                                                                    | alth Pro                              | vider - P                                                                                      | atient Rej                          | ected Clair                          | ns List                              |                                           |                                      | Welcome      | Hospital ABC                                     |                                                                       |
| Home                              |                                                                                                    |                                       |                                                                                                |                                     |                                      |                                      |                                           |                                      |              |                                                  | 🛛 Help   📃 Print View                                                 |
| News                              |                                                                                                    |                                       |                                                                                                |                                     |                                      |                                      |                                           |                                      |              |                                                  |                                                                       |
| Manage Patients                   | Facility Name:                                                                                                    |                                       | Hospital ABC                                                                                   |                                     |                                      |                                      |                                           |                                      |              |                                                  |                                                                       |
| Manage Claims                     | Patient Name:                                                                                                    |                                       | ACME Indust                                                                                    | ries                                |                                      |                                      |                                           |                                      |              |                                                  |                                                                       |
| Manage Your Account               | Member Id:                                                                                                    |                                       | 12345678                                                                                       |                                     |                                      |                                      |                                           |                                      |              |                                                  |                                                                       |
| Contact Us                        | Medicare Numbe                                                                                                    | er:                                   |                                                                                                |                                     |                                      |                                      |                                           |                                      |              |                                                  |                                                                       |
| Log Out                           | State Medicaid Id                                                                                                    | i:                                    |                                                                                                |                                     |                                      |                                      |                                           |                                      |              |                                                  |                                                                       |
| Selected provider<br>Hospital ABC | Case Effective Date:<br>List/Accept Date:<br>Hospital ABC<br>Transplant Poriod Date:<br>Transplant Date:<br>Transplant Discharge Date:<br>Inactive Date:<br>Case Close Reason: |                                       | 12/18/2006<br>11/24/2008<br>03/14/2009<br>03/14/2009<br>04/06/2009<br>07/05/2009<br>Dead<br>No |                                     |                                      |                                      |                                           |                                      |              |                                                  |                                                                       |
|                                   | Phase 5 Start:                                                                                                    | e 5.                                  | 140                                                                                            |                                     |                                      |                                      |                                           |                                      |              |                                                  |                                                                       |
| HIDE                              | Phase 5 End:                                                                                                    |                                       |                                                                                                |                                     |                                      |                                      |                                           |                                      | First Prev N | ext Last Rows Dis                                | splayed Export XLS                                                    |
|                                   | 21 results found, di                                                                                                    | isplaying 1 to 15                     |                                                                                                |                                     |                                      |                                      |                                           |                                      |              | 📮 s                                              | earch Clear                                                           |
|                                   |                                                                                                    |                                       |                                                                                                | -                                   | -                                    |                                      |                                           |                                      |              |                                                  |                                                                       |
|                                   | 0                                                                                                    |                                       |                                                                                                |                                     |                                      |                                      |                                           |                                      | Claim        |                                                  |                                                                       |
|                                   | Optum Claim ID                                                                                                    | Provider Na                           | ime Claim<br>Type                                                                              | Account<br>Number                   | From DOS                             | Thru DOS                             | Received Date                             | Total Charge                         | Format       | Close/Reject<br>Date                             | Description                                                           |
|                                   | Optum Claim ID<br>123456789                                                                                                    | Provider Na<br>Dr. Smith              | ime Claim<br>Type<br>Physic                                                                    | Account<br>Number                   | From DOS<br>03/14/2009               | Thru DOS<br>03/14/2009               | Received Date                             | Total Charge<br>\$384.50             | Format       | Close/Reject<br>Date<br>06/15/2009               | Description<br>Q Help<br>Duplicate Claim                              |
|                                   | Optum Claim ID<br>123456789<br>123456789                                                                                                    | Provider Na<br>Dr. Smith<br>Dr. Smith | nme Claim<br>Type<br>Physic<br>Physic                                                          | Account<br>Number<br>iian 123456789 | From DOS<br>03/14/2009<br>03/16/2009 | Thru DOS<br>03/14/2009<br>03/16/2009 | Received Date<br>06/04/2009<br>06/04/2009 | Total Charge<br>\$384.50<br>\$375.50 | Electronic   | Close/Reject<br>Date<br>06/15/2009<br>06/15/2009 | Description<br>O Help<br>Duplicate Claim<br>O Help<br>Duplicate Claim |

www.myoptumhealthcomplexmedical.com/provider - Patient Rejected Claims List

#### **Missing claims**

If your medical center has submitted a claim that does not display on the Patient Claims List or the Closed/Rejected List and you cannot locate the claim online within one week of an EDI submission or 15 days from a paper submission, please resubmit the claim to Optum.

## Patient list and patient claims list

www.myoptumhealthcomplexmedical.com/Provider

The Patient List on www.myoptumhealthcomplexmedical.com/provider shows all claims received by Optum, by patient name. The Patient List is located under the Manage Claims menu item.

NAVIGATION: Manage Claims > Patient List

|                     | M                          |             |                       |                      | Complex Medical Conditions |
|---------------------|----------------------------|-------------|-----------------------|----------------------|----------------------------|
|                     | Patient List               |             |                       |                      | Weicome Hospital ABC       |
| Home                |                            |             |                       |                      | C Heigs 1 Print View       |
| News.               |                            |             |                       |                      |                            |
| Manage Patients     |                            |             |                       |                      |                            |
| Manage Claims       | Facility Name: Ho          | spital ABC  |                       |                      |                            |
| Manage Your Account |                            |             |                       |                      | 84 44 34 15 🖃 🔣            |
| Contact Us          |                            |             |                       |                      | Rows Displayed Expert XLS  |
| Log Out             | 159 results found, display | rig 1 to 15 |                       |                      | 🖵 Dinarch Clear            |
|                     |                            |             |                       |                      |                            |
|                     | Last Name                  | First Name  | Program Type          | Group                | Transplant Status          |
| Selected renades    | Williams                   | Pédro       | MEART                 | Smith Industries.    | Accepted/Listed            |
| Hospital ABC        | McDonald                   | Ronald      | LUNG SINGLE CADAVERIC | Unitediteathcare     | Eveluation                 |
|                     | Sanders                    | Sheryal     | LING SNGLE CADAVERIC  | Provider Glaims Corp | Evaluation                 |
|                     | Elliot                     | Billy       | LUNG SINGLE CADAVERIC | UnitedVeniticare     | Evakaalier                 |
|                     | Romano                     | Raymond     | HEART                 | ACIVE INS.           | Extended Follow-up Case    |

www.myoptumhealthcomplexmedical.com/provider - Patient List

All claims for individual patients shown on the claims list can be viewed by simply clicking on the patient's name (the patient name is a hyperlink). You can also access the Patient Claims List from the Manage Claims menu item (Manage Claims > Patient List > select your patient). Summary case information (including clinical dates) is provided on this page, including:

- Program type
- Case effective date
- List/accept date
- Transplant date
- Inactive date
- Case close reason
- Phase 5 start and end dates

An additional search feature provides the ability to search for claims by date of service (DOS).

Details on the Patient Claims List are available in Appendix A.

|                                           |                                                                                                    |                             |                                                   |              |             |                  |                                              |                         |                |         | complex         | envicantal co    | martio                    |
|-------------------------------------------|----------------------------------------------------------------------------------------------------|-----------------------------|---------------------------------------------------|--------------|-------------|------------------|----------------------------------------------|-------------------------|----------------|---------|-----------------|------------------|---------------------------|
|                                           | Patient Claims                                                                                                    | List                        |                                                   |              |             |                  |                                              |                         |                |         | Welcome Ho      | spital ABC       |                           |
| Home<br>News                              | Too Market Market                                                                                                    |                             |                                                   |              |             |                  |                                              |                         |                |         |                 | <mark>0</mark> H | elp   📴 Prin              |
| Manage Patients                           | Patient Name:                                                                                                    | Hospr<br>Doe                | tal ABC<br>John                                   |              |             |                  |                                              |                         |                |         |                 |                  |                           |
| Manage Claims                             | Client:                                                                                                    |                             |                                                   |              |             |                  |                                              |                         |                |         |                 |                  |                           |
| Contact Us                                | Member Id:                                                                                                    |                             |                                                   |              |             |                  |                                              |                         |                |         |                 |                  |                           |
| Log Out                                   | Medicare Number:<br>State Medicaid Id:                                                                                                    |                             |                                                   |              |             |                  |                                              |                         |                |         |                 |                  |                           |
| og Out<br>Hected provider<br>Hospital ABC | Program Type:<br>Case Effective Date:<br>List/Accept Date:<br>Transplant Period Date:<br>Transplant Date:<br>Transplant Discharge Date<br>Inactive Date: | LUNG<br>03/01<br>:<br>01/26 | LUNG SINGLE CADAVERIC<br>03/01/2006<br>01/26/2007 |              |             |                  | rom DOS: *<br>hru DOS: *<br>* = re<br>Search | quired field<br>Reset   |                |         |                 |                  |                           |
|                                           | Case Close Reason:<br>Phase 5 Start:<br>Phase 5 End:                                                                                                    | Not A                       | ccepted–Uns                                       | uited        |             |                  |                                              |                         |                |         |                 |                  |                           |
|                                           | View Rejected Claims for                                                                                                    | this Patient                | Return to                                         | Patient List | Details     | for All Claim    | s                                            |                         |                | He e    | Nevel Last      | 15               | X                         |
|                                           | 1 results found, displaying 1 to                                                                                                    | 1                           |                                                   |              |             |                  |                                              |                         |                |         |                 | Search           | Clear                     |
|                                           |                                                                                                    |                             |                                                   |              |             | 1                |                                              | -                       |                | _       |                 |                  |                           |
|                                           | Claim Id Provider<br>Name                                                                                                    | Claim<br>Type               | Account<br>Number                                 | From<br>DOS  | Thru<br>DOS | Received<br>Date | Total<br>Charge                              | Repriced/Paid<br>Amount | Repric<br>Date | ed/Paid | Check<br>Number | Status           | Claim<br>Detail<br>Report |
|                                           |                                                                                                    |                             | 1                                                 |              |             |                  |                                              |                         |                |         |                 |                  |                           |

www.myoptumhealthcomplexmedical.com/provider - Patient Claims List

#### **Checking priced claims**

You can check the processing status of your claims directly on the www.myoptumhealthcomplexmedical.com/provider website. The Patient Claims List displays the claim ID number and status of each claim. Claims that have been priced will display a status of "processed". These re-priced claim numbers always end in "OO". The processed status means that Optum has priced the claim based on the contractual agreement with your medical center. If the claim requires adjustment, it will be adjusted accordingly. For example, if the case reaches the outlier amount, the claim will be repriced and adjusted. A second line of information will display reflecting this status. The status on the original claim line item will change to "adjusted". The second line will display a status of "processed". The last two digits of the claim ID will also change to "01". This also indicates that an adjustment to the original claim has been made. The original claim will also remain available for viewing with the original claim number.

|   | Claim Id      | Provider<br>Name | Claim<br>Type | Account<br>Number | From<br>DO S | Thru<br>DOS | Received<br>Date | Total<br>Charge | Total<br>Repriced/Paid<br>Amount | Repriced/Paid<br>Date | Check<br>Number | Status           | Claim<br>Detail<br>Report |
|---|---------------|------------------|---------------|-------------------|--------------|-------------|------------------|-----------------|----------------------------------|-----------------------|-----------------|------------------|---------------------------|
|   | [12345678900] | Dr. Smith        | Physician     | 123456789         | 10/17/2005   | 10/17/2005  | 11/05/2005       | \$300.00        | \$275.00                         | 11/08/2005            |                 | Help Adjusted    | N/A                       |
|   | [12345678901] | Dr. Smith        | Physician     | 123456789         | 10/17/2005   | 10/17/2005  | 11/05/2005       | \$300.00        | \$165.00                         | 11/08/2005            |                 | 7 Help Processed | N/A                       |
| ľ |               |                  |               |                   |              |             |                  |                 |                                  |                       |                 |                  |                           |

#### Manage claims – patient claims detail

You can view details about each claim listed on the Patient Claims List by clicking on the claim number (a hyperlink appears directly under the claim number) or the View All Claim Detail button at the bottom of the page. You can access the Patient Claim Detail page from the Manage Claims menu item. Details on the Patient Claim Detail page are available in Appendix A.

NAVIGATION: Manage Claims > Patient List > select your patient > select the claim number

| OPTO                              | v]                                                                                                    |                                                                                         |                                      |                                          | Com                                                 | plex Medical Conditions                                 |
|-----------------------------------|----------------------------------------------------------------------------------------------------|-----------------------------------------------------------------------------------------|--------------------------------------|------------------------------------------|-----------------------------------------------------|---------------------------------------------------------|
|                                   | Patient Claim De                                                                                                    | tails                                                                                   |                                      |                                          | Welcor                                              | ne Hospital ABC                                         |
| Home                              |                                                                                                    |                                                                                         |                                      |                                          |                                                     | 🕜 Help 丨 📃 Print Vie                                    |
| News                              |                                                                                                    | 0.000.000                                                                               |                                      |                                          |                                                     |                                                         |
| Manage Patients                   | Facility Name:                                                                                                    | Hospital ABC                                                                            |                                      |                                          |                                                     |                                                         |
| Manage Claims                     | Patient Name:                                                                                                    | Smith Industries                                                                        |                                      |                                          |                                                     |                                                         |
| Manage Your Account               | Chent:                                                                                                    |                                                                                         |                                      |                                          |                                                     |                                                         |
| Contact Us                        | Member Id:                                                                                                    |                                                                                         |                                      |                                          |                                                     |                                                         |
| Log Out                           | Medicare Number:                                                                                                    |                                                                                         |                                      |                                          |                                                     |                                                         |
| Selected provider<br>Hospital ABC | Program Type:<br>Case Effective Date:<br>List/Accept Date:<br>Transplant Period Data:<br>Transplant Date:<br>Transplant Dicharge Date:<br>Inactive Date:<br>Case Close Reason:<br>Phase 5 Start:<br>Phase 5 Start:<br>Account Number:<br>Claim Type: | HEART/LUNG<br>01/12/2006<br>05/13/2008<br>Other<br>ABCD12345<br>1234557890<br>Physician |                                      |                                          | Het ee<br>Foot Press                                | IS         IS           Next Law         Rows Displayed |
|                                   | 1 results found, displaying 1 to 1                                                                                                    |                                                                                         |                                      |                                          |                                                     | Search Clear                                            |
|                                   |                                                                                                    |                                                                                         |                                      |                                          | N. A. SOCIAL DESIGNATION                            |                                                         |
|                                   | 02/28/2006<br>Total                                                                                                    | 02/28/2006                                                                              | Total Charge<br>\$300.00<br>\$300.00 | Charges Repriced<br>\$165.00<br>\$165.00 | Pricing Methodology<br>Percentage of billed charges | Pricing Explanation<br>OptumHealth Contract Percentage  |

www.myoptumhealthcomplexmedical.com/provider - Patient Claim Details

## Claims pricing and payment process

#### **Process overview and guidelines**

- Optum prices claims received from your medical center based on your specific Optum agreement and current phase of care.
- Optum sends priced claims to payers for processing.
- Optum payers apply patient-specific benefit language to the priced claim amount and determine which services are eligible for reimbursement. Member-responsibility amounts such as copayments, coinsurance and deductibles are applied.
- Your medical center may bill the patient for any amounts that are the responsibility of the patient. These amounts will be shown as patient responsibility on the explanation of benefits/health care provider remittance advice.
- When a transplant case has been closed, whether due to premature termination of the case (e.g., patient too sick/too well, member's benefits have terminated or the patient is deceased) or upon the completion of the transplant procedure and confirmation of all claims on file by the health care provider, a final reconciliation of the amount due on the case is performed. See the "Case Closure and Reconciliation" section for more details.
- If there is an overpayment discovered during reconciliation, Optum will notify your medical center of the overpayment via a Refund Notice. We will also notify the payer on the final invoice.

#### **Claims for other medical services**

Your medical center agreement with Optum may contain a provision to bill charges for other medical services (services not related to the transplant procedure). If so, these claims are required to be submitted to Optum for pricing.

Optum requires review of other medical services. This process is described as follows:

- Optum clinical staff will review the claim to verify if services are related or not related to the transplant. As part of this review, Optum clinical staff may contact the health care provider to gather additional clinical information in order to complete the review.
- When the review is complete, the claim will be priced according to your contractual agreement.
- When a health care provider does not agree with the medical review decision, an appeal can be submitted to Optum which must include additional medical documentation. The results of the review will be communicated to the designated health care provider billing office contact. Please contact Optum Customer Service to begin the appeal process.

## Case closure and reconciliation

When a transplant case has been closed, whether due to premature termination or completion of the transplant procedure, a final reconciliation of the amount due on the case is performed by Optum. Before a case is reconciled, your medical center is required to review and confirm that all claims for the case are on file at Optum.

#### **Closed Case Report**

The Closed Case Report is the document that informs your transplant billing office of cases pending closure and requests that any outstanding claims for the case be submitted as soon as possible and confirmed received by Optum. This report also indicates if Optum payers have elected to access the post-transplant care (also referred to as "Phase 5") for cases detailed on the report. Your medical center billing office can then update its records to send all claims to Optum during the post-transplant time period. An example of the Closed Case Report is shown below.

| OP                                                              | <b>TUM</b> Health                                                                   |                                                       |                                                                    |                                       |                             |                          | Networ                       | k Facility (             | CONF<br>Closed Ca<br>Printed: 12/13 | IDENTIAL<br>ise Report    |
|-----------------------------------------------------------------|-------------------------------------------------------------------------------------|-------------------------------------------------------|--------------------------------------------------------------------|---------------------------------------|-----------------------------|--------------------------|------------------------------|--------------------------|-------------------------------------|---------------------------|
| REPORT PRINTED                                                  | FOR CASES WITH AN INACTIV                                                           | E DATE BETWEEN 12/9                                   | /2013 AND 12/15/20                                                 | 13                                    |                             |                          |                              |                          |                                     |                           |
|                                                                 |                                                                                     |                                                       |                                                                    |                                       |                             |                          |                              |                          |                                     |                           |
| Please mark the a                                               | ppropriate Charge Status bo                                                         | x and fax to OptumH                                   | ealth at (888) 905                                                 | -9492                                 |                             | ſ                        |                              |                          |                                     |                           |
| Please mark the a<br>Patient Name/<br>Program Type              | ppropriate Charge Status bo.<br>Client/<br>Client Member #                          | x and fax to OptumH<br>DOB/<br>URN ID                 | ealth at (888) 905<br>Phase I Begin Dt/<br>Inactive Dt             | -9492<br>Inactive<br>Reason           | Hosp Billed                 | MD Billed                | Total Billed                 | Hosp Paid                | MD Paid                             | Total Paid                |
| Please mark the a<br>Patient Name/<br>Program Type<br>Ted Mosby | ppropriate Charge Status bo.<br>Client/<br>Client Member #<br>Goliath National Bank | x and fax to OptumHa<br>DOB/<br>URN ID<br>Jun 13 1959 | ealth at (888) 905<br>Phase I Begin Dt/<br>Inactive Dt<br>7/1/2013 | -9492<br>Inactive<br>Reason<br>Mature | Hosp Billed<br>\$310,487.28 | MD Billed<br>\$21,916.00 | Total Billed<br>\$332,403.28 | Hosp Paid<br>\$14,662.22 | MD Paid<br>\$8,791.70               | Total Paid<br>\$23,453.92 |

Optum will fax the Closed Case Report to your designated transplant billing contact. Upon receipt of the report, the billing office will need to review the report, verify claims using the claims status tool on www.myoptumhealthcomplexmedical.com/provider and check the appropriate box on the report to indicate one of the following:

- There were no charges incurred
- Additional charges are forthcoming
- All charges have been submitted

The completed report must be faxed to Optum at 888-905-9492 within five (5) business days of receipt.

If you find that claims you submitted are not listed on

www.myoptumhealthcomplexmedical.com/provider, please verify whether the claim has been closed or rejected. This can be done via review of the Rejected Claims List on the site. If the claim is not on the Closed/Rejected Claims List, please resubmit to us. The Closed Case Reports on www.myoptumhealthcomplexmedical.com/provider are also accessible under the Manage Claims menu item.

## **Closed Case List**

www.myoptumhealthcomplexmedical.com/Provider

We provide two separate closed case lists on the www.myoptumhealthcomplexmedical.com/provider website:

- A Closed Case List that shows cases that have reached the case mature date accompanied by key clinical dates.
- A Closed Case List that shows only closed cases for which the Optum contracted payer has elected to access the Phase 5 (post-transplant period) of the agreement.

Both lists can be accessed on the site from the Manage Claims menu item. Details on the Closed Case List are available in Appendix A.

NAVIGATION: Manage Claims > Closed Cases or Manage Claims > Closed Cases with Phase 5

|                     | M <sup>™</sup>   |                        |                             |                      |                 |                           |                     |                           |                    |                  | Com                     | plex Mec             | lical Con        | ditions        |
|---------------------|------------------|------------------------|-----------------------------|----------------------|-----------------|---------------------------|---------------------|---------------------------|--------------------|------------------|-------------------------|----------------------|------------------|----------------|
|                     | Closed (         | Cases w                | ith Ph                      | ase 5                |                 |                           |                     |                           |                    |                  | Welcor                  | ne Hospital A        | ABC .            |                |
| Home                |                  |                        |                             |                      |                 |                           |                     |                           |                    |                  |                         |                      | O Help           | Print Vie      |
| News                |                  |                        |                             |                      |                 |                           |                     |                           |                    |                  |                         |                      |                  |                |
| Manage Patients     |                  |                        |                             |                      |                 |                           |                     |                           |                    |                  |                         |                      |                  | -              |
| Manage Claims       |                  |                        |                             |                      |                 |                           |                     |                           |                    | First Prov       | Next Last               | 15.                  | Export XI        | S Export PE    |
| Manage Your Account |                  |                        |                             |                      |                 |                           |                     |                           |                    |                  |                         | nons propuljed       |                  |                |
| Contact Us          | 7 results found, | displaying 1 to 7      |                             |                      |                 |                           |                     |                           |                    |                  |                         |                      | Search           | Clear          |
| Log Out             |                  |                        | j.                          |                      |                 |                           |                     |                           |                    |                  |                         |                      |                  |                |
|                     | Patient<br>Name  | Program<br>Description | Closed<br>[last 30<br>days] | Claims<br>Reconciled | Case<br>Manager | Case<br>Effective<br>Date | List Accept<br>Date | Transplant<br>Period Date | Transplant<br>Date | Inactive<br>Date | Case<br>Close<br>Reason | Accessing<br>Phase 5 | Phase 5<br>Start | Phase 5<br>End |
| Selected provider   | Doe, John        | HEART                  | N                           | Y                    | Amy Smith       | 09/21/2012                | 11/26/2012          | 12/15/2012                | 12/16/2012         | 03/24/2013       | Mature                  | Yes                  | 03/25/2013       | 12/16/2013     |
| nuspital ADC        | Ford, Harold     | HEART                  | Y                           | N.                   | Paula Davids    | 08/02/2012                | 08/02/2012          | 07/27/2013                | 07/28/2013         | 11/11/2013       | Mature                  | Yes                  | 11/12/2013       | 07/28/2014     |
|                     | Brown, Ann       | BMT AUTO IP            | N                           | N                    | Gertie Jones    | 02/26/2013                | 02/26/2013          | 04/13/2013                | 05/03/2013         | 09/18/2013       | Mature                  | Yes                  | 09/19/2013       | 05/03/2014     |

www.myoptumhealthcomplexmedical.com/provider - Closed Cases with Phase 5

The Closed Case Reports on www.myoptumhealthcomplexmedical.com/provider are also accessible under the Manage Patients and Manage Claims menu items.

#### Reconciliation

Once your medical center has confirmed that all charges for a closed case have been submitted, the reconciliation process begins. The process is detailed as follows:

- Total charges for the transplant period are compared against the case rate specified in the contract to determine what the health care provider is owed.
- Any payments already made to your medical center are subtracted from the total amount owed.
- If the result of the reconciliation shows an under-payment by the payer, Optum will prepare a final invoice detailing the final payment to be made.
- If the payer has overpaid your medical center, a refund notice will be sent to the health care provider billing contact.

## Claims status process

Claims inquiries can be submitted to Optum if payment has not been received within 45 days of services rendered. Inquiries are tracked by the Network Relations Team. Assigned team members will contact payers, as needed, to verify payment status.

Methods for submitting inquiries are illustrated in the table below:

| Internal<br>(UHC) or<br>External<br>Payer | Volume            | Submission<br>Method | How to submit                                               | Procedure                                                                                                    |
|-------------------------------------------|-------------------|----------------------|-------------------------------------------------------------|----------------------------------------------------------------------------------------------------|
| Internal                                  | 1–10 claims       | Telephone/Email      | 877-801-3507<br>cmc.customer.service@optum.com              | Use:<br>myoptumhealthcompletemedical.com/provider<br>to verify pricing and<br>www.unitedhealthcareonline.com to verify<br>payment. |
|                                           | Over 10<br>claims | Email                | cmc.customer.service@optum.com                              | Contact Optum customer service with issues.                                                                                        |
| External                                  | Any volume        | Telephone            | Contact payer directly either by telephone or payer website | Verify pricing and obtain payer information at www.myoptumhealthcompletemedical.com/ provider.                                     |
|                                           |                   | Email                | cmc.customer.service@optum.com                              | Verify pricing and obtain payer information at www.myoptumhealthcompletemedical.com/ provider.                                     |

#### Optum Claims Status Submissions

Additionally, you can use the Patient Claims List on www.myoptumhealthcomplexmedical. com/providertœxportalistofclaimsintoMicrosoftExcel.Bydoingso.youcancustomize the information submitted for status and send to Optum via secure email.

Be sure to review the claims status guidelines that are posted on www.myoptumhealthcomplexmedical.com/provider (News Section) for additional details.

The following is a summary of the Network Services Policy covering handling of Customer Service Inquiries: Following submission of an inquiry, you will be issued an inquiry ID number to track the progress of your status request through to resolution. If you submit your request by telephone, the inquiry ID number will be provided by the end of the call. If you submit your request via fax or email, the inquiry ID number will be returned within 24 hours to the contact provided in the request. Your Network Relations Representative will provide regular status updates on the resolution of your request. The frequency of these updates will vary depending on the number of cases, claims and payer(s) included in the request.

## Appendix A: Page Examples and Field Descriptions

www.myoptumhealthcomplexmedical.com/provider page examples and filled descriptions

This appendix provides details of the pages available within the www.myoptumhealthcomplexmedical.com/provider website. A graphic of each page is provided accompanied by descriptions of each field. Navigation to the page is also indicated. For additional information or training on the site, please contact your Network Relations Representative.

#### **Active Case List**

This read-only page provides a list of all active cases at your medical center. The fields located above the column headings allow sorting and/or filtering on one or more fields of data. To access Patient Detail or notes, simply click on the patient name hyperlink. This information can also be exported into either Excel or PDF formats.

NAVIGATION: Manage Patients > Active Cases

|                                   | M                |                    |                 |                        |                 |              |            | Complex Me       | dical Condi         | tions      |
|-----------------------------------|------------------|--------------------|-----------------|------------------------|-----------------|--------------|------------|------------------|---------------------|------------|
|                                   | Active C         | Cases              |                 |                        |                 |              |            | Welcome Hospital | ABC                 |            |
| Home                              |                  |                    |                 |                        |                 |              |            |                  | B Help              | Print View |
| News                              |                  |                    |                 |                        |                 |              |            |                  |                     |            |
| Manage Patients                   | Eacility Name    | Hospital ABC       |                 |                        |                 |              |            |                  |                     |            |
| Manage Claims                     | racially name.   | Troopital ADG      |                 |                        |                 |              |            | 144 44 59 1      | 15                  |            |
| Manage Your Account               |                  |                    |                 |                        |                 |              |            | First Prev Next  | Rows Displayed      | Export XLS |
| Contact Us                        | 336 results four | displaying 1 to 1  | 5               |                        |                 |              |            |                  | Search              | Clear      |
| Log Out                           |                  | na, anaping i to r | -               |                        |                 | 101          |            |                  |                     |            |
|                                   | Last             | First              | New<br>Referral | Case Effective<br>Date | Program Type    | Case Manager | Payer Name | Status 🔺         | Change<br>Status    |            |
| Selected provider<br>Hospital ABC | Abbott           | Susan              | No              | 01/03/2014             | LIVER CADAVERIC | Nurse Jane   | ACME Corp  | Evaluation       |                     |            |
|                                   | Connors          | Timothy            | No              | 08/07/2013             | HEART WITH VAD  | Nurse Jane   | ACME Corp  | Evaluation       | 02/18/2014<br>02:27 | modifie    |

|               | ACTIVE CASE LIST                                                                       |
|---------------|----------------------------------------------------------------------------------------|
| Field Name    | Field Description                                                                      |
| Last          | Displays the patient's last name                                                       |
| First         | Displays the patient's first name                                                      |
| New Referral  | Yes/No field that indicates whether the case is a new referral within the last 30 days |
| CED           | Displays the case effective date (CED) for the case                                    |
| Program Type  | Displays the transplant program accessed by the patient                                |
| Case Manager  | Displays the payer case manager's name and telephone number                            |
| Payer Name    | Displays the payer for the patient                                                     |
| Status        | Displays the current case status for the patient                                       |
| Change Status | Displays the last date status was changed on the patient record                        |

#### **Patient Detail**

This page displays details of the patient's case. Users with access can enter clinical dates and donor information on the case. The patient notes link accesses the Patient Notes page allowing case note entry. The note section is not used by Optum to determine appropriate case dates and it does not eliminate the need for regular communication with the patient's assigned Case Manager.

Optum has enhanced this page to allow you to submit multiple donors. This will help in the processing of donor claims.

NAVIGATION: Manage Patients > Active Cases > select your patient

|                     | 1"                                                               | Complex Medical Conditions              |
|---------------------|------------------------------------------------------------------|-----------------------------------------|
|                     | Patient Detail - Doe, John                                       | Welcome Hospital ABC                    |
| Home<br>News        |                                                                  | O Holp   🧧 Print View                   |
| Manage Claims       | Patient Information                                              |                                         |
| Manage Your Account | Patient Name: Doe John                                           |                                         |
| Contact Us          | Birth Date                                                       |                                         |
| Log Out             | Accessing Phase 5:                                               |                                         |
|                     | Medical Record #:                                                |                                         |
|                     | Medicare Number:                                                 |                                         |
| Selected provider   | State Medicaid ID:                                               |                                         |
| Hospital ABC        | Case Manager:                                                    |                                         |
|                     | Patient List                                                     |                                         |
|                     | Client Information                                               |                                         |
|                     | Payer Name:                                                      |                                         |
|                     | Client Member #:                                                 |                                         |
|                     | Client Group #:                                                  |                                         |
| <b>H</b>            | Donor Name                                                       |                                         |
| Ŧ                   | Gender                                                           | You can add multiple donors             |
|                     | Date of Birth: Add Dor                                           | or                                      |
|                     | Clinical Information                                             |                                         |
|                     | Program Type: Available Program Types                            |                                         |
|                     | Note: If you do not see the desired program type listed above pl | ease call: 1-877-801-3507               |
|                     | Status: Evaluation                                               | <b>`</b> \                              |
|                     | Lase Effective Date:                                             |                                         |
|                     | AccepuLIST Date:                                                 | Use this number to contact Optum if the |
|                     | Transplant Admit Date:                                           | desired program is not available        |
|                     | Transpielit Date.                                                | desired program is not available        |

|                                  | ACTIVE CASE – PATIENT DETAIL                                                                                                    |
|----------------------------------|----------------------------------------------------------------------------------------------------|
| Field Name                       | Field Description                                                                                                    |
| Patient Name                     | Displays the patient's last name                                                                                                    |
| Birth Date                       | Displays the patient's first name                                                                                                    |
| Accessing Phase 5                | Displays whether or not the payer will be accessing Optum contracts for Phase 5 claims                                                                  |
| Medical Record Number            | Displays the medical record number for the patient                                                                                                    |
| Medicare Number                  | Displays the patient's Medicare number (if applicable)                                                                                                  |
| State Medicaid ID                | Displays the patient's state Medicaid ID number (if applicable)                                                                                         |
| Case Manager                     | Displays the payer case manager's name                                                                                                    |
| Payer Name                       | Displays the payer for the patient                                                                                                    |
| Client Member Number             | Displays the payer's (customer) member number                                                                                                    |
| Client Group Number              | Displays the payer's (customer) group number                                                                                                    |
| Donor Name                       | Text box allowing you to enter the donor name; if you have multiple donors (up to five), you can also enter information for them in this field          |
| Gender                           | Text box allowing you to enter the donor gender                                                                                                    |
| Date of Birth                    | Text box allowing you to enter the donor date of birth                                                                                                  |
| Program Type                     | Displays the transplant program accessed by the patient; if the program type changes during the course of treatment, a new program type can be selected |
| Status                           | Displays the current status for the patient                                                                                                    |
| Case Effective Date (CED)        | Displays the case effective date for the case                                                                                                    |
| Outpatient Protocol (BMT Only)   | Checkbox denoting if the patient is receiving outpatient treatment                                                                                      |
| Multiple Infusion (BMT Only)     | Checkbox denoting if the patient is receiving multiple infusions                                                                                        |
| Accept/List Date                 | Allows for entry of the date the patient was listed with UNOS (Solid) or accepted (BMT) for transplant                                                  |
| Mobilization Date (BMT Only)     | Allows entry of the mobilization date for the patient                                                                                                   |
| Prep Therapy Date (BMT Only)     | Allows entry of the preparative therapy date for the patient                                                                                            |
| Transplant Admit Date            | Allows entry of the admission date for the patient                                                                                                    |
| Initial Infusion Date (BMT Only) | Allows entry of the initial infusion date for the patient                                                                                               |
| Transplant Date                  | Allows entry of the transplant date for the patient                                                                                                    |
| Transplant Discharge Date        | Allows entry of the date the patient was discharged from the health care provider                                                                       |
| Last Infusion Date (BMT Only)    | Allows entry of the date the patient received their last infusion                                                                                       |
| Optum Case Inactive Date         | Allows entry of an inactive date for the case (auto-populates for mature date based on contract)                                                        |
| Case Close Reason                | Once an inactive date has been entered, a case close reason must be selected from the drop-down                                                         |
| Comments                         | A text field allowing a comment when the case has been closed for the reason indicated                                                                  |
| Patient Notes Link               | Clicking on this link opens the data entry form for patient notes                                                                                       |
| Date                             | Displays the date of existing patient notes                                                                                                    |
| Entered by                       | Displays the name of the user entering the patient note                                                                                                 |
| Notes                            | Displays the text of the note entered                                                                                                    |

#### **Closed Case List**

The Closed Case List shows all cases with a current status of closed. The fields located above the column headings allow sorting and/or filtering on one or more fields of data. To access patient detail, simply click on the patient name.

This information can also be exported in either Excel or PDF formats.

NAVIGATION: Manage Patients > Closed Cases or Manage Claims > Closed Cases

|                                   | M                    |                          |                        |                             |                      |                 |                           |                        |                           |                    |                  | Com                         | ple         | x Medic              | al Conc          | litions        |
|-----------------------------------|----------------------|--------------------------|------------------------|-----------------------------|----------------------|-----------------|---------------------------|------------------------|---------------------------|--------------------|------------------|-----------------------------|-------------|----------------------|------------------|----------------|
|                                   | Closed               | Cases                    | 5                      |                             |                      |                 |                           |                        |                           |                    |                  | Welcon                      | neHo        | ospital ABC          |                  |                |
| Home                              |                      |                          |                        |                             |                      |                 |                           |                        |                           |                    |                  |                             |             |                      | 7 Help           | Print View     |
| News                              |                      |                          |                        |                             |                      |                 |                           |                        |                           |                    |                  |                             |             |                      |                  |                |
| Manage Patients                   |                      |                          |                        |                             |                      |                 |                           |                        |                           |                    |                  |                             |             |                      |                  | -              |
| Manage Claims                     |                      |                          |                        |                             |                      |                 |                           |                        |                           |                    | First Prov N     | ext Last                    | 15.<br>Rows | s Displayed          | Export XL        | S Export PDF   |
| Manage Your Account               |                      |                          |                        |                             |                      |                 |                           |                        |                           |                    |                  |                             |             | -                    |                  | -              |
| Contact Us                        | 1,174 results f      | ound, displayi           | ng 1 to 15             |                             |                      |                 |                           |                        |                           |                    |                  |                             |             | ÷                    | Search           | Clear          |
| Log Out                           |                      |                          |                        |                             |                      |                 |                           |                        |                           |                    |                  |                             |             |                      |                  |                |
|                                   | Patient Last<br>Name | Patient<br>First<br>Name | Program<br>Description | Closed<br>[last 30<br>days] | Claims<br>Reconciled | Case<br>Manager | Case<br>Effective<br>Date | List<br>Accept<br>Date | Transplant<br>Period Date | Transplant<br>Date | Inactive<br>Date | Case<br>Close<br>Reason     |             | Accessing<br>Phase 5 | Phase 5<br>Start | Phase 5<br>End |
| Selected provider<br>Hospital ABC | Brown                | Jean                     | BMT AUTO IP            | N                           | Ý                    | Amy Smith       | 09/24/2010                |                        |                           |                    | 06/09/2011       | Not<br>Accepted<br>Too Well | -           |                      |                  |                |
|                                   | Doe                  | John                     | LIVER<br>CADAVERIC     | N                           | Y                    | Amy Smith       | 02/22/2005                |                        |                           |                    | 02/22/2005       | Not<br>Accepted<br>Too Well | -           |                      |                  |                |
|                                   | Abdul                | Mohamed                  | LIVER<br>CADAVERIC     | N                           | Y                    | Amy Smith       | 08/31/2009                |                        |                           |                    | 01/01/2010       | Termination<br>of Benefit   | on<br>ts    |                      |                  |                |

|                        | CLOSED CASES                                                                           |
|------------------------|----------------------------------------------------------------------------------------|
| Field Name             | Field Description                                                                      |
| Patient Last Name      | Displays the last name of the patient                                                  |
| Patient First Name     | Displays the first name of the patient                                                 |
| Program Description    | Displays the transplant program name                                                   |
| Closed [last 30 Days]  | Yes/No flag that indicates whether the case has been closed within the last 30 days    |
| Claims Reconciled      | Yes/No flag that indicates if claims for the case have been reconciled                 |
| Case Manager           | Displays the payer case manager's name                                                 |
| Case Effective Date    | Displays the case effective date (CED) for the case                                    |
| List Accept Date       | Displays the date the case was listed/accepted                                         |
| Transplant Period Date | Displays the transplant period date for the patient                                    |
| Transplant Date        | Displays the date of the patient's transplant                                          |
| Inactive Date          | Displays the inactive date for the case                                                |
| Case Close Reason      | Displays the reason the case was closed                                                |
| Accessing Phase 5      | Displays whether or not the payer will be accessing Optum contracts for Phase 5 claims |
| Phase 5 Start          | Displays the begin date for Phase 5 (Post-transplant period)                           |
| Phase 5 End            | Displays the end date for Phase 5 (Post-transplant period)                             |

#### **Closed Cases with Phase 5**

Closed Case with Phase 5 list shows all cases with a current status of closed that included Phase 5 charges. The fields located above the column headings allow sorting and/or filtering on one or more fields of data. To access patient detail, simply click on the patient name.

This information can also be exported in either Excel or PDF formats.

NAVIGATION: Manage Patients > Closed Cases or Manage Claims > Closed Cases

|                     | M™               |                        |                             |                      |                 |                           |                     |                           |                    |                  | Com                     | plex Med             | lical Con        | ditions        |
|---------------------|------------------|------------------------|-----------------------------|----------------------|-----------------|---------------------------|---------------------|---------------------------|--------------------|------------------|-------------------------|----------------------|------------------|----------------|
| -                   | Closed (         | Cases w                | ith Pha                     | ase 5                |                 |                           |                     |                           |                    |                  | Welcon                  | ne Hospital A        | BC               |                |
| Home                | 1                |                        |                             |                      |                 |                           |                     |                           |                    |                  |                         |                      | O Help           | Print Vie      |
| News                |                  |                        |                             |                      |                 |                           |                     |                           |                    |                  |                         |                      |                  |                |
| Manage Patients     |                  |                        |                             |                      |                 |                           |                     |                           |                    |                  |                         |                      |                  | -              |
| Manage Claims       |                  |                        |                             |                      |                 |                           |                     |                           |                    | First Prev       | Next Last               | 15.                  | Export XI        | S Export PI    |
| Manage Your Account |                  |                        |                             |                      |                 |                           |                     |                           |                    |                  |                         | Trons Displayed      |                  |                |
| Contact Us          | 7 results found, | displaying 1 to 7      |                             |                      |                 |                           |                     |                           |                    |                  |                         |                      | Search           | Clear          |
| Log Out             |                  |                        |                             |                      |                 |                           |                     |                           |                    |                  |                         |                      |                  | 1              |
|                     | Patient<br>Name  | Program<br>Description | Closed<br>[last 30<br>days] | Claims<br>Reconciled | Case<br>Manager | Case<br>Effective<br>Date | List Accept<br>Date | Transplant<br>Period Date | Transplant<br>Date | Inactive<br>Date | Case<br>Close<br>Reason | Accessing<br>Phase 5 | Phase 5<br>Start | Phase 5<br>End |
| Selected provider   | Doe, John        | HEART                  | N                           | Ŷ                    | Amy Smith       | 09/21/2012                | 11/26/2012          | 12/15/2012                | 12/16/2012         | 03/24/2013       | Mature                  | Yes                  | 03/25/2013       | 12/16/2013     |
| Hospital ABC        | Ford, Harold     | HEART                  | Y                           | N.                   | Paula Davids    | 08/02/2012                | 08/02/2012          | 07/27/2013                | 07/28/2013         | 11/11/2013       | Mature                  | Yes                  | 11/12/2013       | 07/28/2014     |
|                     | Brown, Ann       | BMT AUTO IP            | N                           | N                    | Gertie Jones    | 02/26/2013                | 02/26/2013          | 04/13/2013                | 05/03/2013         | 09/18/2013       | Mature                  | Yes                  | 09/19/2013       | 05/03/2014     |

|                        | CLOSED CASES WITH PHASE 5                                                           |
|------------------------|-------------------------------------------------------------------------------------|
| Field Name             | Field Description                                                                   |
| Patient Name           | Displays the first and last name of the patient                                     |
| Program Description    | Displays the transplant program name                                                |
| Closed [last 30 Days]  | Yes/No flag that indicates whether the case has been closed within the last 30 days |
| Claims Reconciled      | Yes/No flag that indicates if claims for the case have been reconciled              |
| Case Manager           | Displays the payer case manager's name                                              |
| Case Effective Date    | Displays the case effective date (CED) for the case                                 |
| List/Accept Date       | Displays the date the case was listed/accepted                                      |
| Transplant Period Date | Displays the transplant period date for the patient                                 |
| Transplant Date        | Displays the date of the patient's transplant                                       |
| Inactive Date          | Displays the inactive date for the case                                             |
| Case Close Reason      | Displays the reason the case was closed                                             |
| Phase 5 Start          | Displays the begin date for Phase 5 (Post-transplant period)                        |
| Phase 5 End            | Displays the end date for Phase 5 (Post-transplant period)                          |

#### **Patient List**

The Patient List is a read-only search screen. The fields located above the column headings allow sorting and/or filtering on one or more fields of data. To access the patient claim information, simply click on the patient name.

This information can also be exported in either Excel or PDF formats.

NAVIGATION: Manage Claims > Patient List

|                      | M                          |              |                       |                        | Complex Medical Conditions                |
|----------------------|----------------------------|--------------|-----------------------|------------------------|-------------------------------------------|
|                      | Patient List               |              |                       |                        | Welcome Hospital ABC                      |
| Home                 |                            |              |                       |                        | C Heigs   Frint View                      |
| News                 |                            |              |                       |                        |                                           |
| Manage Patients      |                            |              |                       |                        |                                           |
| Manage Claims        | Facility Name: Ho          | espital ABC  |                       |                        |                                           |
| Manage Your Account  | -                          |              |                       |                        | 84 44 DO 1 15 - 1 20                      |
| Contact Us           |                            |              |                       |                        | First Pres Ment Rows Displayed Expert XLS |
| Log Out              | 159 results found, display | ving 1 to 15 |                       |                        | 🗸 Search Clear                            |
|                      |                            |              |                       |                        |                                           |
|                      | Last Name                  | First Name   | Program Type          | Group                  | Transplant Status                         |
| Collected biological | Williams                   | Pedro        | HEART                 | Smith Industries       | Accepted/Listed                           |
| Hospital ABC         | McDonald                   | Ronald       | LUNG SNOLE CADAVERC   | UnitedHealthcare       | Evaluation                                |
|                      | Sanders                    | Sheryal      | LUNG SNGLE CADAVERIC  | Provitier Glavres Corp | Evaluation                                |
|                      | Elliot                     | Billy        | LUNG SINGLE CADAVERIC | Unindersticare         | Evakuation                                |
|                      | Romano                     | Raymond      | HEART                 | ACHE Ins.              | Extended Follow-up Case                   |

|                   | PATIENT LIST                              |
|-------------------|-------------------------------------------|
| Field Name        | Field Description                         |
| Facility Name     | Displays the health care provider name    |
| Last Name         | Displays the last name of the patient     |
| First Name        | Displays the first name of the patient    |
| Program Type      | Displays the program type for the patient |
| Group Name        | Displays the payer group name             |
| Transplant Status | Displays the current transplant status    |

#### **Patient Claims List**

The Patient Claims List shows all claims processed by Optum for an individual patient. The fields located above the column headings allow sorting and/or filtering on one or more fields of data. To access detail on an individual claim, simply click on the claim ID hyperlink.

This information can also be exported in Excel or PDF formats.

There is also a date of service (DOS) search feature that can be used to locate claims for the patient during a specified date range.

NAVIGATION: Manage Claims > Patient List > select your patient

|                                  | 4                                                                                                    |                                              |                       |                  |                                                  |                                  |                       | Complex         | Medical Co           | onditions                 |
|----------------------------------|----------------------------------------------------------------------------------------------------|----------------------------------------------|-----------------------|------------------|--------------------------------------------------|----------------------------------|-----------------------|-----------------|----------------------|---------------------------|
|                                  | Patient Claims Li                                                                                                    | ist                                          |                       |                  |                                                  |                                  |                       | Welcome Hos     | spital ABC           |                           |
| Home                             |                                                                                                    |                                              |                       |                  |                                                  |                                  |                       |                 | <mark>0</mark> H     | lelp   📄 Print Vie        |
| News                             |                                                                                                    |                                              |                       |                  |                                                  |                                  |                       |                 |                      |                           |
| Manage Patients                  | Facility Name:                                                                                                    | Hospital ABC                                 |                       |                  |                                                  |                                  |                       |                 |                      |                           |
| lanage Claims                    | Client:                                                                                                    | 500, 00m                                     |                       |                  |                                                  |                                  |                       |                 |                      |                           |
| lanage Your Account              | Member Id:                                                                                                    |                                              |                       |                  |                                                  |                                  |                       |                 |                      |                           |
| Contact Us                       | Medicare Number:                                                                                                    |                                              |                       |                  |                                                  |                                  |                       |                 |                      |                           |
| .og Out                          | State Medicaid Id:                                                                                                    |                                              |                       | Display o        | laims betwee                                     | en the following dat             | tes of                |                 |                      |                           |
| elected provider<br>Hospital ABC | Program Type:<br>Case Effective Date:<br>List/Accept Date:<br>Transplant Period Date:<br>Transplant Date:<br>Transplant Discharge Date:<br>Inactive Date: | LUNG SINGLE CAD/<br>03/01/2006<br>01/26/2007 | AVERIC                | Fr               | rom DOS: * _<br>hru DOS: * _<br>* = re<br>Search | quired field<br>Reset            |                       |                 |                      |                           |
|                                  | Case Close Reason:<br>Phase 5 Start:<br>Phase 5 End:                                                                                                    | Not Accepted-Unsui                           | ited.                 |                  |                                                  |                                  |                       |                 |                      |                           |
|                                  | View Rejected Claims for thi                                                                                                    | is Patient Return to P                       | Patient List Details  | for All Claim    | IS                                               |                                  | First P               | Yey Next Last   | 15<br>Rows Displayed | Export XLS                |
|                                  | 1 results found, displaying 1 to 1                                                                                                    |                                              |                       |                  |                                                  |                                  |                       |                 | Ç Search             | Clear                     |
|                                  |                                                                                                    |                                              |                       |                  |                                                  |                                  | 1                     |                 |                      | -                         |
|                                  | Claim Id Provider<br>Name                                                                                                    | Claim Account<br>Type Number                 | From Thru<br>DOS DOS  | Received<br>Date | Total<br>Charge                                  | Total<br>Repriced/Paid<br>Amount | Repriced/Paid<br>Date | Check<br>Number | Status               | Claim<br>Detail<br>Report |
|                                  | the second second second second second second second second second second second second second second second se                                           | Diversion 102450700                          | 04/26/2006 04/26/2006 | 05/05/2006       | \$1 350 00                                       | \$742.50                         | 05/08/2006            |                 | O Links December     | Claim                     |

|                            | PATIENT CLAIMS LIST                                                             |
|----------------------------|---------------------------------------------------------------------------------|
| Field Name                 | Field Description                                                               |
| Facility Name              | Displays the health care provider name.                                         |
| Patient Name               | Displays the patient's first and last name.                                     |
| Client                     | Displays the payer's name.                                                      |
| Member ID                  | Displays the patient's member ID as entered on the Patient Detail page.         |
| Medicare Number            | Displays the patient's Medicare number (if applicable)                          |
| State Medicaid ID          | Displays the patient's state Medicaid ID number (if applicable)                 |
| Program Type               | Displays the transplant program type                                            |
| Case Effective Date        | Displays the case effective date (CED) for the case                             |
| List/Accept Date           | Displays the date the case was listed/accepted                                  |
| Transplant Period Date     | Displays the transplant period date for the patient                             |
| Transplant Date            | Displays the date of the patient's transplant                                   |
| Transplant Discharge Date  | Displays the discharge date of the patient                                      |
| Inactive Date              | Displays the date the case was closed                                           |
| Case Close Reason          | Displays the reason the case was closed                                         |
| Phase 5 Start              | Displays the date Phase 5 began                                                 |
| Phase 5 End                | Displays the date Phase 5 will end                                              |
| Claim ID                   | Displays the claim ID number                                                    |
| Provider Name              | Displays the name of the provider that submitted the claim                      |
| Claim Type                 | Displays the type of claim submitted (physician or hospital)                    |
| Account Number             | Displays the account number provided on the claim                               |
| From DOS                   | Displays the start date of services on the claim                                |
| Thru DOS                   | Displays the end date of services on the claim                                  |
| Claim Received Date        | Displays the date the claim was received by Optum                               |
| Total Charge               | Displays the total charge on the claim                                          |
| Total Repriced/Paid Amount | Displays the repriced amount of the claim                                       |
| Repriced/Paid Date         | Displays the date the claim was repriced/paid by Optum                          |
| Check Number               | Displays the number of the check used to pay the claim                          |
| Status                     | Displays the claim's current pricing status                                     |
| Claim Detail Report        | This button opens a page listing line item detail of all claims for the patient |

#### **Patient Claim Detail**

The Patient Claim Detail page provides line item detailed information on an individual claim. Simply click on the Claim ID number to access line item details for that claim. The fields located above the column headings allow sorting and/or filtering on one or more fields of data. To access detail on an individual claim, simply click on the claim ID hyperlink.

This information can also be exported in Excel or PDF formats.

NAVIGATION: Manage Claims > Patient List > select your patient > select the claim ID number

| Home Patient News Manage Patients Manage Claims Client: Contact Us Log Out Selected provider Hospital ABC Transplant D Transplant D T Transplant D T Transplant D T Transplant D T Transplant D T Transplant D T T T T T T T T T T T T T T T T T T T                                                                                                    | Claim Details<br>the Hospit<br>the Hospit<br>the Hospit<br>the Hospit<br>the Hospit<br>the Hear<br>the Hear                                                    | tal ABC<br>John<br>Industries<br>RT/LUNG<br>2/2006 |                      |                      |          | Weice                        | ome Rospital ABC.                      |
|----------------------------------------------------------------------------------------------------|----------------------------------------------------------------------------------------------------|----------------------------------------------------|----------------------|----------------------|----------|------------------------------|----------------------------------------|
| Home News Nanage Patients Nanage Claims Claims Claims Contact Us Log Out Selected provider Nospital ABC Transplant D Transplant D T Transplant D T Transplant D T Transplant D T Transplant D T T T T T T T T T T T T T T T T T T T                                                                                                    | e: Hospit<br>a: Doe, J<br>s: Smith i<br>mber:<br>id da:<br>ee: HEAR<br>e Date: 01/12<br>bate:<br>eriod Date:<br>ate:<br>ischarge Date:                                                                                                    | tal ABC<br>lohn<br>Industries<br>RT/LUNG<br>//2006 |                      |                      |          |                              | 🛛 Help   📋 Print View                  |
| Manage Patients Patient Name<br>Manage Claims Patient Name<br>Client:<br>Log Out Member Id:<br>Medicare Num<br>Selected provider List Accept O<br>Hospital ABC Transplant D<br>Transplant D<br>Transplant D<br>Inactive Date<br>Case Effectiv<br>Log Case Start<br>Phase 5 Star<br>Phase 5 Star                                                                                                    | mber:<br>id ld:<br>ie: HEAR<br>le Date: 01/12<br>bate:<br>ate:<br>ischarge Date:<br>constance:<br>constance:<br>ischarge Date:<br>constance:<br>constance:<br>cons                                                                                                    | ohn<br>Industries<br>RT/LUNG<br>22006              |                      |                      |          |                              |                                        |
| Manage Claims Manage Claims Client: Contact Us Contact Us Contact | Smith I<br>mber:<br>Id Id:<br>e: HEAR<br>o Date:<br>of Date:<br>ate:<br>Ischarge Date:<br>Ischarge Date:                                                                                                    | Industries<br>RT/LUNG<br>V2006                     |                      |                      |          |                              |                                        |
| Manage Your Account<br>Contact Us<br>Log Out<br>Selected provider<br>Hospital ABC<br>Transplant D<br>Transplant D                                                                                                    | mber:<br>iid Id:<br>ie: HEAR<br>re Date: 01/12<br>Date:<br>eriod Date:<br>ate:<br>ischarge Date:<br>                                                                                                    | RT/LUNG<br>2/2006                                  |                      |                      |          |                              |                                        |
| Log Out Log Out Log Out Medicare Nu State Medica Program Typ Case Effectiv Selected provider Hospital ABC Transplant D Transplant D Inactive Date Case Close R Phase 5 End: Phase 5 End:                                                                                                    | mber:<br>id td:<br>HEAR<br>re Date: 01/12<br>Jate:<br>eriod Date:<br>ate:<br>ischarge Date:<br>- 01/02<br>- 02/02<br>- 02/ | RT/LUNG<br>1/2006                                  |                      |                      |          |                              |                                        |
| Log Out State Medica Program Typ<br>Selected provider List/Accept D<br>Hospital ABC Transplant D<br>Transplant D<br>Inactive Date<br>Case Close R<br>Phase 5 Star<br>Phase 5 End:                                                                                                    | inder,<br>iid ld:<br>ie: HEAR<br>ve Date: 01/12<br>bate:<br>eriod Date:<br>ate:<br>ischarge Date:<br>- 01/22                                                                                                    | RT/LUNG<br>2/2006                                  |                      |                      |          |                              |                                        |
| Program Typ<br>Case Effectiv<br>Hospital ABC List/Accept D<br>Transplant D<br>Transplant D<br>Inactive Date<br>Case Close R<br>Phase 5 Star<br>Phase 5 End:                                                                                                    | e: HEAR<br>re Date: 01/12<br>Date:<br>eriod Date:<br>ate:<br>ischarge Date:                                                                                                    | RT/LUNG<br>2/2006                                  |                      |                      |          |                              |                                        |
| Transplant D<br>Inactive Date<br>Case Close R<br>Phase 5 Star<br>Phase 5 Star                                                                                                    | ischarge Date:                                                                                                    |                                                    |                      |                      |          |                              |                                        |
| Case Close R<br>Phase 5 Star<br>Phase 5 End:                                                                                                    | 00/13                                                                                                    | /2008                                              |                      |                      |          |                              |                                        |
| w                                                                                                    | Reason: Other<br>t:                                                                                                    |                                                    |                      |                      |          |                              |                                        |
| ACCOUNT NUIT                                                                                                    | ABCC ABCC                                                                                                    | 012345                                             |                      |                      |          |                              |                                        |
| E Claim Id:                                                                                                    | 12345                                                                                                    | 567890                                             |                      |                      |          |                              |                                        |
| Claim Type:                                                                                                    | Physi                                                                                                    | ician                                              |                      |                      |          | First Pre                    | ev Next Last Rows Displayed Expert XLS |
| 1 results found                                                                                                    | 1, displaying 1 to 1                                                                                                    |                                                    |                      |                      |          |                              | y Search Clear                         |
| From DOS                                                                                                    | Thru DOS                                                                                                    |                                                    | Total Charge         | Charges              | Renriced | Pricing Methodology          | Pricing Explanation                    |
| 02/28/2006<br>Total                                                                                                    | 02/28/2006                                                                                                    |                                                    | \$300.00<br>\$300.00 | \$165.00<br>\$165.00 | nopricou | Percentage of billed charges | OptumHealth Contract Percentage        |

|                           | PATIENT CLAIM DETAIL                                                                              |
|---------------------------|---------------------------------------------------------------------------------------------------|
| Field Name                | Field Description                                                                                 |
| Facility Name             | Displays the health care provider name                                                            |
| Patient Name              | Displays the patient's first and last name                                                        |
| Client                    | Displays the payer's name                                                                         |
| Member ID                 | Displays the patient's member ID as entered on the Patient Detail page                            |
| Medicare Number           | Displays the patient's Medicare number (if applicable)                                            |
| State Medicaid ID         | Displays the patient's state Medicaid ID number (if applicable)                                   |
| Program Type              | Displays the transplant program type                                                              |
| Case Effective Date       | Displays the case effective date (CED) for the case                                               |
| List/Accept Date          | Displays the date the case was listed/accepted                                                    |
| Transplant Period Date    | Displays the transplant period date for the patient                                               |
| Transplant Date           | Displays the date of the patient's transplant                                                     |
| Transplant Discharge Date | Displays the discharge date of the patient                                                        |
| Inactive Date             | Displays the date the case was closed                                                             |
| Case Close Reason         | Displays the reason the case was closed                                                           |
| Phase 5 Start             | Displays the date Phase 5 began                                                                   |
| Phase 5 End               | Displays the date Phase 5 ended/will end                                                          |
| Account Number            | Displays the account number provided on the claim                                                 |
| Claim ID                  | Displays the claim ID number                                                                      |
| Claim Type                | Displays the type of claim submitted (physician or hospital)                                      |
| From DOS                  | Displays the start date of services on the claim                                                  |
| Thru DOS                  | Displays the end date of services on the claim                                                    |
| Total Charge              | Displays the charges billed on the claim                                                          |
| Charges Repriced          | Displays the repriced amount of the claim                                                         |
| Pricing Methodology       | Displays the pricing methodology used to price the claim                                          |
| Pricing Explanation       | Displays an explanation of how the claim was repriced based on the health care provider agreement |

#### All Claims Line Item Detail

The All Claims Detail page provides line item detailed information on every claim submitted. The fields located above the column headings allow sorting and/or filtering on one or more fields of data. To access details on an individual claim, simply click on the claim ID hyperlink. The information displayed can also be exported in Excel or PDF formats.

NAVIGATION: Manage Claims > Patient List > select patient name > Details for All Claims (at bottom of the page)

| OPTO                              | M                                                                                                    |                          |                      |                      | Com                          | plex Medical Conditions              |
|-----------------------------------|----------------------------------------------------------------------------------------------------|--------------------------|----------------------|----------------------|------------------------------|--------------------------------------|
|                                   | Patient All Clai                                                                                                    | ms Details               |                      |                      | Welcon                       | ne Hospital ABC                      |
| Home                              |                                                                                                    |                          |                      |                      |                              | 🕐 Help 📗 Print Vie                   |
| News                              |                                                                                                    |                          |                      |                      |                              |                                      |
| Manage Patients                   | Facility Name:                                                                                                    | Hospital ABC<br>Doe John |                      |                      |                              |                                      |
| Manage Claims                     | Patient Name:                                                                                                    | Smith Industries         |                      |                      |                              |                                      |
| Manage Your Account               | Chenc:                                                                                                    |                          |                      |                      |                              |                                      |
| Contact Us                        | Member Id:                                                                                                    |                          |                      |                      |                              |                                      |
| Log Out                           | Medicare Number:<br>State Medicaid Id:                                                                                                  |                          |                      |                      |                              |                                      |
| Selected provider<br>Hospital ABC | Program Type:<br>Case Effective Date:<br>List/Accept Date:<br>Transplant Period Date:<br>Transplant Date:<br>Transplant Discharge Date: | HEART/LUNG<br>01/12/2006 |                      |                      |                              |                                      |
|                                   | Inactive Date:                                                                                                    | 05/13/2008               |                      |                      |                              |                                      |
|                                   | Case Close Reason:<br>Phase 5 Start:<br>Phase 5 End:                                                                                    | Other                    |                      |                      |                              |                                      |
|                                   | Account Number:                                                                                                    | ABCD12345                |                      |                      |                              |                                      |
| A                                 | Claim Id:                                                                                                    | 1234567890               |                      |                      |                              |                                      |
|                                   | Claim Type:                                                                                                    | Physician                |                      |                      | First Prev                   | Next Last 15 Rows Displayed Export X |
|                                   | 1 results found, displaying 1 to 1                                                                                                    |                          |                      |                      | -                            | Search Clear                         |
|                                   | From DOS                                                                                                    | Thru DOS                 | Total Charge         | Charges Repriced     | Pricing Methodology          | Pricing Explanation                  |
|                                   | 02/28/2006<br>Total                                                                                                    | 02/28/2006               | \$300.00<br>\$300.00 | \$165.00<br>\$165.00 | Percentage of billed charges | OptumHealth Contract Percentage      |

|                           | PATIENT CLAIM DETAIL                                                                              |
|---------------------------|---------------------------------------------------------------------------------------------------|
| Field Name                | Field Description                                                                                 |
| Facility Name             | Displays the health care provider name                                                            |
| Patient Name              | Displays the patient's first and last name                                                        |
| Client                    | Displays the payer's name                                                                         |
| Member ID                 | Displays the patient's member ID as entered on the Patient Detail page                            |
| Medicare Number           | Displays the patient's Medicare number (if applicable)                                            |
| State Medicaid ID         | Displays the patient's state Medicaid ID number (if applicable)                                   |
| Program Type              | Displays the transplant program type                                                              |
| Case Effective Date       | Displays the case effective date (CED) for the case                                               |
| List/Accept Date          | Displays the date the case was listed/accepted                                                    |
| Transplant Period Date    | Displays the transplant period date for the patient                                               |
| Transplant Date           | Displays the date of the patient's transplant                                                     |
| Transplant Discharge Date | Displays the discharge date of the patient                                                        |
| Inactive Date             | Displays the date the case was closed                                                             |
| Case Close Reason         | Displays the reason the case was closed                                                           |
| Phase 5 Start             | Displays the date Phase 5 began                                                                   |
| Phase 5 End               | Displays the date Phase 5 will end                                                                |
| Account Number            | Displays the account number provided on the claim                                                 |
| Claim ID                  | Displays the claim ID number                                                                      |
| Claim Type                | Displays the type of claim submitted (physician or hospital)                                      |
| Thru DOS                  | Displays the end date of services on the claim                                                    |
| From DOS                  | Displays the start date of services on the claim                                                  |
| Total Charge              | Displays charges billed on the claim                                                              |
| Charges Repriced          | Displays repriced amount of the claim                                                             |
| Pricing Methodology       | Displays the pricing methodology used to price the claim                                          |
| Pricing Explanation       | Displays an explanation of how the claim was repriced based on the health care provider agreement |

#### Health Care Provider Closed/Rejected Claims

The Closed/Rejected Claims list enables you to see all claims that have been closed and/or rejected by Optum Complex Medical Conditions for your medical center for the last 60 days. You can also select the "Click to Show 365 Days" button to see an expanded list of closed claims. Data displayed on the form cannot be changed. The fields located above the column headings allow sorting and/or filtering on one or more fields of data. The information displayed can also be exported in Excel.

Please Note: Optum does not return duplicate claims.

NAVIGATION: Manage Claims > Closed/Rejected Claims

|                                  | Closed/R                                                                      | ejected C                                   | laims                                       |                                                                            |                                                                   |                                                              |                                                                       |                                                                 |                                                     | Welcome Hospi                                                                      | ital ABC                                                                                                    |                                                                                                    |
|----------------------------------|-------------------------------------------------------------------------------|---------------------------------------------|---------------------------------------------|----------------------------------------------------------------------------|-------------------------------------------------------------------|--------------------------------------------------------------|-----------------------------------------------------------------------|-----------------------------------------------------------------|-----------------------------------------------------|------------------------------------------------------------------------------------|----------------------------------------------------------------------------------------------------|----------------------------------------------------------------------------------------------------|
| Home                             | _                                                                             |                                             |                                             |                                                                            |                                                                   |                                                              |                                                                       |                                                                 |                                                     |                                                                                    | <sub>0</sub> Help                                                                                               | Print Vi                                                                                                    |
| Manage Patients                  | - Charles and the                                                             |                                             |                                             |                                                                            |                                                                   |                                                              |                                                                       |                                                                 |                                                     |                                                                                    |                                                                                                    |                                                                                                    |
| lanage Claims                    | Facility Name: Ho                                                             | ospital ABC                                 |                                             |                                                                            |                                                                   |                                                              |                                                                       |                                                                 |                                                     |                                                                                    |                                                                                                    |                                                                                                    |
| Janage Your Account              | Recent 365 days                                                               | activity shown.                             |                                             |                                                                            |                                                                   |                                                              |                                                                       |                                                                 |                                                     |                                                                                    |                                                                                                    |                                                                                                    |
| Contact Us                       |                                                                               |                                             |                                             |                                                                            |                                                                   |                                                              |                                                                       |                                                                 |                                                     |                                                                                    |                                                                                                    |                                                                                                    |
| .og Out                          | Click to Show R                                                               | ecent 60 Days                               |                                             |                                                                            |                                                                   |                                                              |                                                                       |                                                                 |                                                     |                                                                                    |                                                                                                    |                                                                                                    |
| elected provider<br>Hospital ABC | 5 results found, dis                                                          | playing 1 to 5                              |                                             |                                                                            | 1                                                                 |                                                              |                                                                       |                                                                 | 1 1                                                 |                                                                                    | Search                                                                                                    | Clear                                                                                                    |
|                                  |                                                                               |                                             |                                             |                                                                            |                                                                   |                                                              |                                                                       | _                                                               |                                                     |                                                                                    |                                                                                                    |                                                                                                    |
|                                  | Patient Account<br>Number                                                     | First Name                                  | Last Name                                   | Date of<br>Service                                                         | Claim<br>Type                                                     | Provider                                                     | Received Date                                                         | Claim<br>Amount                                                 | Claim<br>Format                                     | Optum Claim ID                                                                     | Close/Reject<br>Date                                                                                            | Descript                                                                                                    |
|                                  | Patient Account<br>Number<br>123456789                                        | First Name<br>John                          | Last Name<br>Doe                            | Date of<br>Service<br>05/08/2012                                           | Claim<br>Type<br>Physician                                        | Provider<br>Dr. Smith                                        | Received Date                                                         | Claim<br>Amount<br>\$110.00                                     | Claim<br>Format<br>Paper                            | Optum Claim ID<br>1234567890000                                                    | Close/Reject<br>Date<br>11/29/2012                                                                              | Descrip<br>O Ho<br>Duplica<br>Claim                                                                                                    |
|                                  | Patient Account<br>Number<br>123456789<br>123456789                           | First Name<br>John<br>David                 | Last Name<br>Doe<br>Davis                   | Date of<br>Service<br>05/08/2012<br>01/24/2012                             | Claim<br>Type<br>Physician<br>Physician                           | Provider<br>Dr. Smith<br>Dr. Smith                           | Received Date<br>11/16/2012<br>11/29/2012                             | Claim<br>Amount<br>\$110.00<br>\$155.00                         | Claim<br>Format<br>Paper<br>Paper                   | Optum Claim ID<br>1234567890000<br>1234567890000                                   | Close/Reject<br>Date<br>11/29/2012<br>12/12/2012                                                                | Descrip<br>O Hol<br>Duplice<br>Claim<br>O Hol<br>Duplice<br>Claim                                                                                                    |
| L                                | Patient Account<br>Number<br>123456789<br>123456789<br>123456789              | First Name<br>John<br>David<br>Levi         | Last Name<br>Doe<br>Davis<br>Lewis          | Date of<br>Service<br>05/08/2012<br>01/24/2012<br>05/08/2012               | Claim<br>Type<br>Physician<br>Physician<br>Physician              | Provider<br>Dr. Smith<br>Dr. Smith<br>Dr. Smith              | Received Date<br>11/16/2012<br>11/29/2012<br>12/20/2012               | Claim<br>Amount<br>\$110.00<br>\$155.00<br>\$350.00             | Claim<br>Format<br>Paper<br>Paper<br>Paper          | Optum Claim ID<br>1234567890000<br>1234567890000<br>1234567890000                  | Close/Reject<br>Date<br>11/29/2012<br>12/12/2012<br>12/31/2012                                                  | Descrip<br>O He<br>Duplic<br>Clair<br>O He<br>Duplic<br>Clair<br>O He<br>Duplic<br>Clair                                                                                                    |
| l                                | Patient Account<br>Number<br>123456789<br>123456789<br>123456789<br>123456789 | First Name<br>John<br>David<br>Levi<br>Levi | Last Name<br>Doe<br>Davis<br>Lewis<br>Lewis | Date of<br>Service<br>05/08/2012<br>01/24/2012<br>05/08/2012<br>05/08/2012 | Claim<br>Type<br>Physician<br>Physician<br>Physician<br>Physician | Provider<br>Dr. Smith<br>Dr. Smith<br>Dr. Smith<br>Dr. Smith | Received Date<br>11/16/2012<br>11/29/2012<br>12/20/2012<br>12/28/2012 | Claim<br>Amount<br>\$110.00<br>\$155.00<br>\$350.00<br>\$350.00 | Claim<br>Format<br>Paper<br>Paper<br>Paper<br>Paper | Optum Claim ID<br>1234567890000<br>1234567890000<br>1234567890000<br>1234567890000 | Close/Reject           Date           11/29/2012           12/12/2012           12/31/2012           01/07/2013 | Descrip<br>2 He<br>Duplici<br>Clain<br>2 He<br>Duplici<br>Clain<br>2 He<br>Duplici<br>2 He<br>Duplici |

| CLOSED/REJECTED CLAIMS (BY HEALTH CARE PROVIDER) |                                                                            |  |  |  |
|--------------------------------------------------|----------------------------------------------------------------------------|--|--|--|
| Field Name                                       | Field Description                                                          |  |  |  |
| Facility Name                                    | Displays the health care provider name                                     |  |  |  |
| Patient Account Number                           | Displays the patient account number indicated on the submitted claim       |  |  |  |
| First Name                                       | Displays the patient's first name                                          |  |  |  |
| Last Name                                        | Displays the patient's last name                                           |  |  |  |
| Date of Service                                  | Displays the begin date of services on a claim                             |  |  |  |
| Claim Type                                       | Displays the type of claim submitted (hospital or physician)               |  |  |  |
| Provider                                         | Displays the name of the provider that submitted the claim                 |  |  |  |
| Received Date                                    | Displays the date that Optum received the claim                            |  |  |  |
| Claim Amount                                     | Displays the amount billed on the claim submitted by the provider          |  |  |  |
| Claim Format                                     | Displays the format in which the claim was submitted (paper or electronic) |  |  |  |
| Optum Claim ID                                   | Displays the claim ID number                                               |  |  |  |
| Close/Reject Date                                | Displays the date the claim was closed and/or rejected                     |  |  |  |
| Description                                      | Displays a reason why the claim was closed and/or rejected                 |  |  |  |

#### **Patient Closed/Rejected Claims**

The Patient Closed/Rejected Claims List enables you to see all claims that have been closed and/or rejected by Optum, by individual patient. The fields located above the column headings allow sorting and/or filtering on one or more fields of data. The information displayed can also be exported in Excel.

NAVIGATION: Manage Claims > Patient List > select your patient > View Rejected Claims for this Patient

| OPTU                              | M                                                                                                    |                                         |                                                                                                |                   |            |            |               |              | Comp                | lex Medical          | Conditions                |
|-----------------------------------|----------------------------------------------------------------------------------------------------|-----------------------------------------|------------------------------------------------------------------------------------------------|-------------------|------------|------------|---------------|--------------|---------------------|----------------------|---------------------------|
|                                   | OptumHea                                                                                                    | alth Prov                               | vider - Pa                                                                                     | tient Reje        | cted Clain | ns List    |               |              | Welcome             | Hospital ABC         |                           |
| Home                              |                                                                                                    |                                         |                                                                                                |                   |            |            |               |              |                     |                      | Help   E Print View       |
| News                              |                                                                                                    |                                         |                                                                                                |                   |            |            |               |              |                     |                      |                           |
| Manage Patients                   | Facility Name:                                                                                                    |                                         | Hospital ABC<br>Dee, John<br>ACME Industries                                                   |                   |            |            |               |              |                     |                      |                           |
| Manage Claims                     | Patient Name:                                                                                                    |                                         |                                                                                                |                   |            |            |               |              |                     |                      |                           |
| Manage Your Account               | Client                                                                                                    |                                         | 12345678                                                                                       |                   |            |            |               |              |                     |                      |                           |
| Contact Us                        | Medicare Number                                                                                                    |                                         |                                                                                                |                   |            |            |               |              |                     |                      |                           |
| Log Out                           | State Medicaid Id:                                                                                                    |                                         |                                                                                                |                   |            |            |               |              |                     |                      |                           |
| Selected provider<br>Hospital ABC | Case Effective Da<br>List/Accept Date:<br>Transplant Period<br>Transplant Date:<br>Transplant Disch-<br>Inactive Date:<br>Case Close Rease<br>Accessing Phase<br>Phase 5 Start:<br>Phase 5 End: | te:<br>Date:<br>arge Date:<br>on:<br>5: | 12/18/2006<br>11/24/2008<br>03/14/2009<br>04/06/2009<br>04/06/2009<br>07/05/2009<br>Dead<br>No |                   |            |            |               |              | He ee First Prov No | Ross Dia             | played Espect XLS         |
|                                   | 21 results found, dis                                                                                                    | playing 1 to 15                         |                                                                                                | _                 |            |            |               | 1            |                     | Ç S                  | earch Clear               |
|                                   |                                                                                                    |                                         |                                                                                                | •                 |            |            |               |              |                     | •                    |                           |
|                                   | Optum Claim ID                                                                                                    | Provider Na                             | me Claim<br>Type                                                                               | Account<br>Number | From DOS   | Thru DOS   | Received Date | Total Charge | Claim<br>Format     | Close/Reject<br>Date | Description               |
|                                   | 123456789                                                                                                    | Dr. Smith                               | Physicia                                                                                       | n 123456789       | 03/14/2009 | 03/14/2009 | 06/04/2009    | \$384.50     | Electronic          | 06/15/2009           | O Help<br>Duplicate Claim |
|                                   | 123456789                                                                                                    | Dr. Smith                               | Physicia                                                                                       | n 123456789       | 03/16/2009 | 03/16/2009 | 06/04/2009    | \$375.50     | Electronic          | 06/15/2009           | O Help<br>Duplicate Claim |
|                                   | 123456789                                                                                                    | Dr. Smith                               | Physicia                                                                                       | 123456789         | 10/16/2008 | 10/16/2008 | 12/01/2008    | \$258.00     | Paper               | 12/04/2008           | O Help<br>Duplicate Claim |

|                           | PATIENT REJECTED CLAIMS LIST                                                               |
|---------------------------|--------------------------------------------------------------------------------------------|
| Field Name                | Field Description                                                                          |
| Facility Name             | Displays the health care provider name                                                     |
| Patient Name              | Displays the patient's name                                                                |
| Client                    | Displays the payer's name                                                                  |
| Member ID                 | Displays the patient's member ID as entered on the Patient Detail page                     |
| Medicare Number           | Displays the patient's Medicare number (if applicable)                                     |
| State Medicaid ID         | Displays the patient's state Medicaid ID number (if applicable)                            |
| Program Type              | Displays the transplant program type                                                       |
| Case Effective Date       | Displays the case effective date (CED) for the case                                        |
| List/Accept Date          | Displays the date the case was listed/accepted                                             |
| Transplant Period Date    | Displays the transplant period date for the patient                                        |
| Transplant Date           | Displays the date of the patient's transplant                                              |
| Transplant Discharge Date | Displays the discharge date of the patient                                                 |
| Inactive Date             | Displays the date the case was closed                                                      |
| Case Close Reason         | Displays the reason the case was closed                                                    |
| Accessing Phase 5         | Displays whether or not the payer will be accessing the Optum contracts for Phase 5 claims |
| Phase 5 Start             | Displays the date Phase 5 began                                                            |
| Phase 5 End               | Displays the date Phase 5 will end                                                         |
| Optum Claim ID            | Displays the claim ID number                                                               |
| Provider Name             | Displays the name of the provider that submitted the claim                                 |
| Claim Type                | Displays the type of claim submitted (physician or hospital)                               |
| Account Number            | Displays the patient account number indicated on the submitted claim                       |
| From DOS                  | Displays the start date of services on the claim                                           |
| Thru DOS                  | Displays the end date of services on the claim                                             |
| Received Date             | Displays the date the claim was received by Optum                                          |
| Total Charge              | Displays the charges billed on the claim                                                   |
| Claim Format              | Displays the format in which the claim was submitted (paper or electronic)                 |
| Close/Reject Date         | Displays the date the claim was closed and/or rejected                                     |
| Description               | Displays a reason why the claim was closed and/or rejected                                 |

## Appendix B: Client Claims Report

Claims submitted to Optum follow a defined process that allows for timely and accurate pricing prior to submission for payment by our payer customers. After Optum prices the claims, the claims are sent to clients along with a report explaining the claims. An example of the report is shown below.

| Inactive Date                              | 12/11/2013                                                 | Aamin I fansplant Perioa Begin<br>Date<br>Transplant Date     |            |                               |                                         |
|--------------------------------------------|------------------------------------------------------------|---------------------------------------------------------------|------------|-------------------------------|-----------------------------------------|
| Member/Case ID<br>Facility<br>Prooram Type | Allen, Lilly/123456789<br>Hospital ABC<br>KIDNEY CADAVERIC | Evaluation Date<br>List Date<br>Admit/Transplant Period Begin | 12/12/2012 |                               |                                         |
| Distributor Name<br>Client Name            | ACME Industries<br>UnitedHealthcare Community Plan         |                                                               |            |                               |                                         |
| 0                                          | PTUM                                                       |                                                               |            | Printe<br>Cpay ID<br>Group Id | d: 2/14/2014 12:15<br>ABCD12<br>1234567 |

| -                            | OPT                 | JM                          | н           |           |                |                  |           |          | Printed: 2/14/2014 12:15<br>Cpay ID ABCD1234<br>Group Id 1234567890 |
|------------------------------|---------------------|-----------------------------|-------------|-----------|----------------|------------------|-----------|----------|---------------------------------------------------------------------|
| Distributor N<br>Client Name | ame ACME<br>UnitedE | Industries<br>Iealthcare Co | ommunity Pl | lan       |                |                  |           |          |                                                                     |
| Claim ID                     | Claim Line No.      | From DOS                    | Thru DOS    | Proc Code | Billed Åmt     | Repriced Amt     | Method    | Phase    | Repricing Description                                               |
| 1234567890100                | 1                   | 12/21/2012                  | 12/21/2012  | 36415     | \$46.00        | \$27.60          | % PerDiem | 1        | OptumHealth Contract Percentage                                     |
| 1234567890100                | 2                   | 12/21/2012                  | 12/21/2012  | 87389     | \$33.30        | \$19.98          | % PerDiem | 1        | OptumHealth Contract Percentage                                     |
| 1234567890100                | 3                   | 12/21/2012                  | 12/21/2012  | 80053     | \$168.00       | \$100.80         | % PerDiem | 1        | OptumHealth Contract Percentage                                     |
| 1234557890100                | 4                   | 12/21/2012                  | 12/21/2012  | 80061     | \$93,00        | \$55.80          | % PerDiem | 1        | OptumHealth Contract Percentage                                     |
| 1234567890100                | 5                   | 12/21/2012                  | 12/21/2012  | 82248     | \$68.00        | \$40.80          | % PerDiem | 1        | OptumHealth Contract Percentage                                     |
| 1234557890100                | 6                   | 12/21/2012                  | 12/21/2012  | 86665     | \$214.00       | \$128.40         | % PerDiem | 1        | OptumHealth Contract Percentage                                     |
| 1234567890100                | 7                   | 12/21/2012                  | 12/21/2012  | 86645     | \$118.00       | \$70,80          | % PerDiem | 1        | OptumHealth Contract Percentage                                     |
| 1234567890100                | 8                   | 12/21/2012                  | 12/21/2012  | 86644     | \$111.00       | \$66.60          | % PerDiem | 1        | OptumHealth Contract Percentage                                     |
| 1234557890100                | 9                   | 12/21/2012                  | 12/21/2012  | 86803     | \$107.00       | \$64.20          | % PerDiem | 1        | OptumHealth Contract Percentage                                     |
| 1234567890100                | 10                  | 12/21/2012                  | 12/21/2012  | 86664     | \$83.00        | \$49.80          | % PerDiem | 1        | OptumHealth Contract Percentage                                     |
| 1234567890100                | 11                  | 12/21/2012                  | 12/21/2012  | 86704     | \$73.00        | \$43.80          | % PerDiem | 1        | OptumHealth Contract Percentage                                     |
| 1234567890100                | 12                  | 12/21/2012                  | 12/21/2012  | 86706     | \$69.00        | \$41.40          | % PerDiem | 1        | OptumHealth Contract Percentage                                     |
| 1234567890100                | 13                  | 12/21/2012                  | 12/21/2012  | 86592     | \$45.00        | \$27.00          | % PerDiem | 1        | OptumHealth Contract Percentage                                     |
| 1234567890100                | 14                  | 12/21/2012                  | 12/21/2012  | 85025     | \$113.00       | \$67.80          | % PerDiem | 1        | OptumHealth Contract Percentage                                     |
| 1234567890100                | 15                  | 12/21/2012                  | 12/21/2012  | 85730     | \$74.00        | \$44.40          | % PerDiem | 1        | OptumHealth Contract Percentage                                     |
| 1234567890100                | 16                  | 12/21/2012                  | 12/21/2012  | 85610     | \$45.00        | \$27.00          | % PerDiem | 1        | OptumHealth Contract Percentage                                     |
| 1234567890100                | 17                  | 12/21/2012                  | 12/21/2012  | 87340     | \$56.00        | \$33.60          | % PerDiem | 1        | OptumHealth Contract Percentage                                     |
| 1234567890100                | 18                  | 12/21/2012                  | 12/21/2012  | 71020     | \$286.00       | \$171.60         | % PerDiem | 1        | OptumHealth Contract Percentage                                     |
| Totals                       |                     |                             |             |           | \$1,802.30     | \$1,081.38       |           |          |                                                                     |
| Claim ID: 12345              | 557890100           | Bill Type: U                | B92         | cla       | im repriced am | ount: \$1,081.38 | OptumHeal | th Contr | act Percentage                                                      |

## Appendix C: Glossary of Terms

| GLOSSARY OF TERMS         |                                                                                                    |  |  |  |
|---------------------------|----------------------------------------------------------------------------------------------------|--|--|--|
| Affiliated Provider       | A physician, health care provider or sub-contracted entity that is a party to the health care provider contract with Optum.                                                                                                    |  |  |  |
| Allowable Costs           | Charges for services rendered, by any health care provider, that qualify as covered expenses.                                                                                                    |  |  |  |
| Allowable Days            | The inpatient days associated with a case rate.                                                                                                    |  |  |  |
| Base Payment Rate (BPR)   | A payment made to a health care provider for a defined set of services during a specified period of time, as defined by the health care provider agreement. Also referred to as case rate or global rate.                                                                                             |  |  |  |
| Billed Claims             | The fees for health care services provided to a covered person and submitted by a health care provider. Also referred to as billed charges.                                                                                                    |  |  |  |
| Bundling (Bundle Billing) | Packaging together costs or services that might otherwise be billed separately.                                                                                                    |  |  |  |
| Case Manager              | A clinical professional (e.g., nurse, doctor or social worker) who works with<br>patients, health care providers, physicians and insurers to determine and<br>coordinate a plan of medically necessary and appropriate health care. Also<br>referred to as care coordinator.                          |  |  |  |
| Case Rate Period          | The specified period of time in a health care provider contract that is included as part of the base payment rate (case rate). Also referred to as the base payment rate period.                                                                                                    |  |  |  |
| Centers of Excellence     | A network of qualified health care facilities selected for specific services based<br>on stringent criteria including outcomes and efficiency. For example, an organ<br>transplant managed care program may require members to access transplant<br>services through a Centers of Excellence network. |  |  |  |
| Claim                     | Information submitted by a health care provider or covered person that establishes<br>the specific health services provided to a patient and requests reimbursement to<br>the requestor.                                                                                                    |  |  |  |
| Clinical Dates            | The dates that signify a change in the patient's clinical status and potentially drive changes in claims pricing based on the health care provider agreement with Optum.                                                                                                    |  |  |  |
| CMS 1500                  | A universal form, developed by the government, for providers of services to bill professional fees to health carriers.                                                                                                    |  |  |  |
| Coinsurance               | The portion of covered health care costs for which the covered person is financially responsible, usually according to a fixed percentage. Coinsurance often is applied, according to a fixed percentage, after a deductible requirement is met.                                                      |  |  |  |

|                                      | GLOSSARY OF TERMS                                                                                                    |
|--------------------------------------|----------------------------------------------------------------------------------------------------|
| Coordination of Benefits<br>(COB)    | A provision in a contract that applies when a person is covered under more than<br>one group medical program. It requires that payment of benefits be coordinated<br>by all programs to eliminate overinsurance or duplication of benefits.                                                                                                    |
| Copayment                            | A cost-sharing arrangement in which a covered person pays a specified charge<br>for a specified service, such as \$10 for an office visit. The covered person<br>usually is responsible for payment at the time the health care is rendered.<br>Typical copayments are fixed or variable flat amounts for physician office visits,<br>prescriptions or hospital services. Some companies use the term copayment to<br>refer generically to both a flat dollar copayment and coinsurance. |
| Date of Service                      | The date health care services were provided to the covered person.                                                                                                    |
| Effective Date                       | The date a contract becomes effective.                                                                                                    |
| Electronic Data Interchange<br>(EDI) | The computer-to-computer exchange of business or other information between<br>two medical centers (trading partners). The data may be either in a standardized<br>or proprietary format. Also known as electronic commerce.                                                                                                    |
| Eligibility Dates                    | For purposes of your contract with Optum, this term does not refer to the patient's benefit eligibility. See clinical dates.                                                                                                    |
| Exclusions                           | The products and services not covered in the case rate and/or the agreement.                                                                                                    |
| Explanation of Benefits<br>(EOB)     | The coverage statement sent to covered persons listing services rendered, amount billed and the payment made.                                                                                                    |
| Inclusions                           | The services and materials that are covered in the case rate.                                                                                                    |
| Inlier                               | An operational term used to represent the stop loss language in some health care provider contracts indicating that the health care provider payment will never be greater than the contract-defined percentage.                                                                                                    |
| Member                               | A person who has been enrolled in a health care delivery system during the reporting period. Members include all people directly enrolled (enrollees/ subscribers) and their eligible dependents. Also known as covered person and plan participant.                                                                                                    |

|                        | GLOSSARY OF TERMS                                                                                                    |
|------------------------|----------------------------------------------------------------------------------------------------|
| Other Medical Services | Medical services that are not directly related to the transplant procedure.                                                                                                    |
| Outcome Measures       | Assessments to gauge the effect or results of treatment for a particular disease or condition. Outcome measures include the patient's perception of restoration of function, quality of life and functional status as well as the objective measures of mortality, morbidity and health status.                                                                                    |
| Outcomes               | Results achieved through a given health care service, prescription drug use or medical procedure.                                                                                                    |
| Outlier                | An operational term used to represent the stop-loss language in some health care provider contracts indicating that the health care provider payment will never be lower than the contract-defined percentage.                                                                                                    |
| Paid Claims            | The amounts paid to satisfy the contractual liability of the carrier or plan sponsor.<br>These amounts do not include any covered personal liability for ineligible charges<br>or for deductibles or copayments. If the carrier has preferred payment contracts<br>with providers (e.g., fee schedules or capitation arrangements), lower paid claims<br>liability usually result. |
| Payer                  | Organization or entity responsible for payments of covered health care expenses.                                                                                                    |
| Per Diem               | An all-inclusive per-day rate for a specific service or bed type. Per diem rates are<br>usually negotiated with hospitals for inpatient services or with ancillary providers<br>for per-day services.                                                                                                    |
| Percent of Charge      | A reimbursement method that uses a percent discount for the provider's actual billed charge to calculate the amount to be paid to the health care provider. Also referred to as a Percent of Billed Charges.                                                                                                    |
| Provider               | A physician, hospital, group practice, nursing home, pharmacy or any individual or group of individuals that provides a health care service.                                                                                                    |
| Qualification          | The process of reviewing a provider applicant to participate in a health plan.<br>Specific criteria and prerequisites are applied in determining initial and ongoing<br>participation in the health plan.                                                                                                    |

|                                         | GLOSSARY OF TERMS                                                                                                    |
|-----------------------------------------|----------------------------------------------------------------------------------------------------|
| Reconciliation                          | Process of comparing total charges for a period of care against the case rate specified in the health care provider agreement.                                                                                                    |
| Repriced Claim                          | A claim that has the Optum negotiated rate applied based on the individual health care provider agreement.                                                                                                    |
| RFI                                     | Documents from Optum that collect critical health care provider operational and contact information.                                                                                                    |
| ΤΑΡ                                     | The Transplant Access Program (TAP) provides discounted rates for transplant programs that do not meet rigorous COE criteria. The Transplant Access Program addresses the challenge our clients face when their insured opts to use a non-Network program by providing geographic access and economic relief through prearranged contracts for transplantation. |
| Unbundling                              | Separately packaging costs or services that might otherwise be billed together. For claims processing, this includes providers billing separately for health care services that should be combined according to industry standards or commonly accepted coding practices.                                                                                       |
| Uniform Billing Code of<br>2004 (UB-04) | A revised version of the UB-92, a federal directive requiring a hospital to follow specific billing procedures, itemizing all services included and billed on each invoice.                                                                                                    |

## Appendix D: Glossary of Acronyms

Listed below are commonly used acronyms.

| BMT                                          | Bone Marrow Transplant                                              |
|----------------------------------------------|---------------------------------------------------------------------|
| BPR                                          | Base Payment Rate                                                   |
| CAD                                          | Cadaveric                                                           |
| CED                                          | Case Effective Date                                                 |
| CM                                           | Case Manager                                                        |
| CMS1500                                      | Physician claim form                                                |
| СОВ                                          | Coordination of Benefits                                            |
| COE                                          | Center of Excellence network facility                               |
| CSI                                          | Clinical Sciences Institute (Optum)                                 |
| DOS                                          | Date of Service                                                     |
| EDI                                          | Electronic Data Interchange                                         |
| ID                                           | Identification Number                                               |
| LD or LIV                                    | Living Donor                                                        |
| LOS                                          | Length of Stay                                                      |
| MPM                                          | Minimum Payment Methodology                                         |
| NF                                           | Notification Form                                                   |
| PDF                                          | Portable Document Form                                              |
| RFI                                          | Request for Information                                             |
| RMO                                          | Remote Mail Office                                                  |
| TRS                                          | Transplant Resource Services                                        |
| UB04                                         | Uniform Billing Code of 2004; also known as the hospital claim form |
| www.myoptumhealthcomplexmedical.com/provider | Optum secured website for contracted facilities                     |

Notes

Notes

Notes

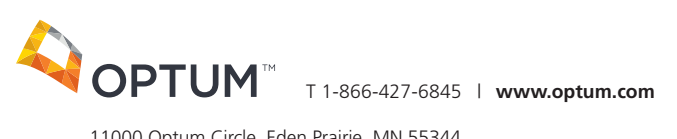

11000 Optum Circle, Eden Prairie, MN 55344

All Optum trademarks and logos are owned by Optum, Inc. All other brand or product names are  $trademark {\it so} registered mark {\it so} fthe irrespective owners. Because we are continuously improving$ our products and services, Optum reserves the right to change specifications without prior notice. Optum is an equal opportunity employer.

© 2019 Optum, Inc. All rights reserved. PTPRJ1747-072114